# **INSTRUCTIVO** PROCESO DE RENOVACIÓN **RESUPUESTO PARTICIPATIVO - RECURSO ORDINARIO**

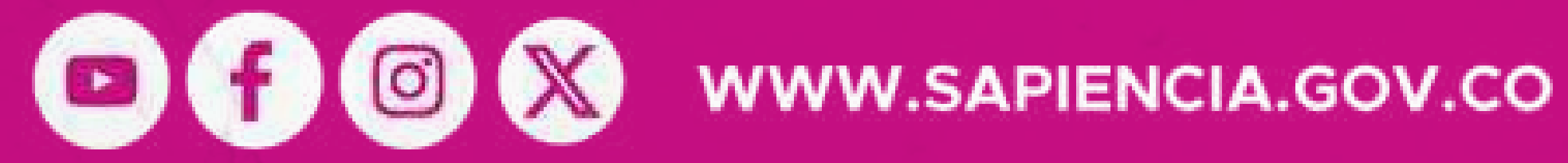

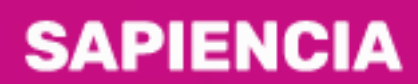

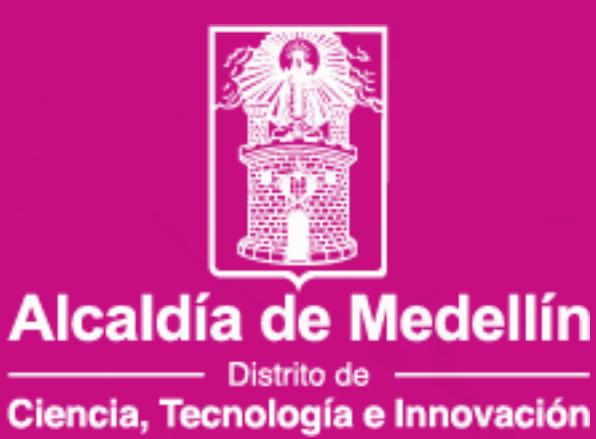

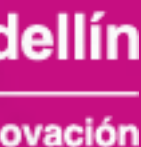

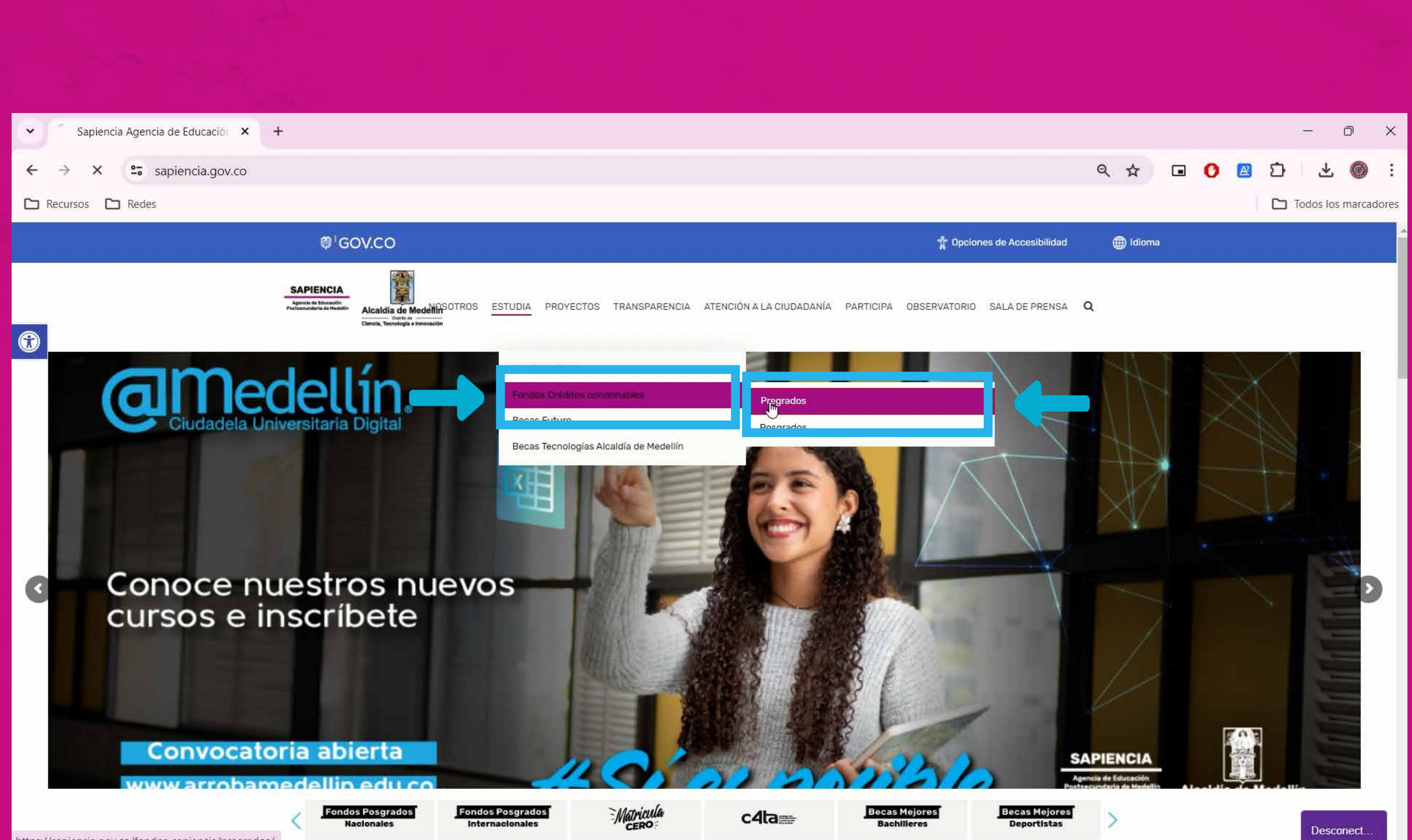

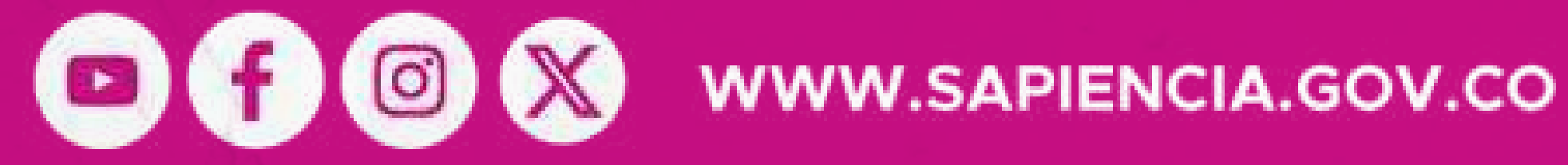

Ingresa a nuestra página web: www.sapiencia.gov.co, busca el botón "Estudia" y dale clic en la "Fondos Créditos opción **Condonables**" y posteriormente "Pregrados", luego busca el botón "Renueva tu crédito aquí".

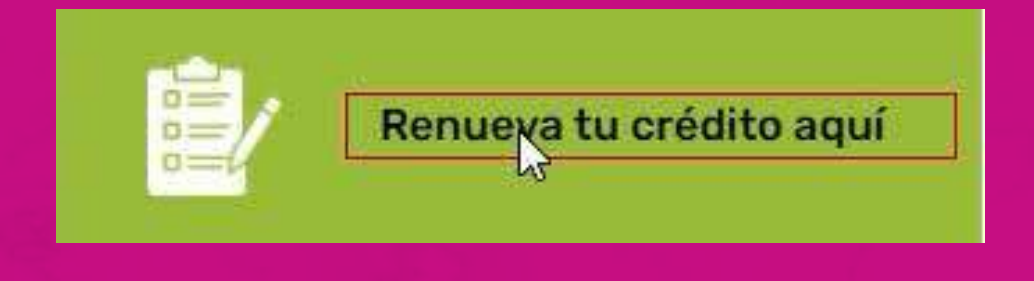

#### SAPIENCIA

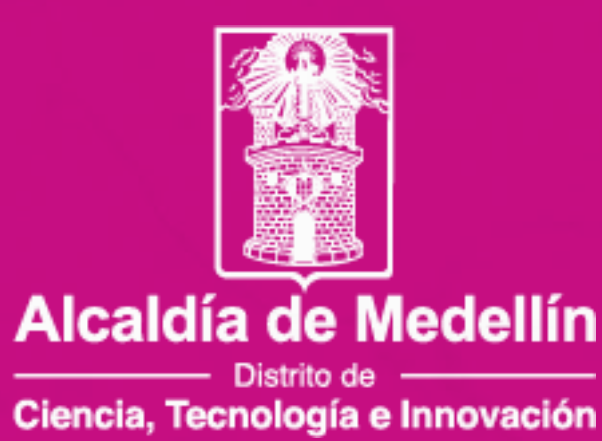

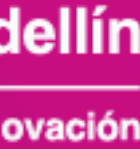

Ingresa con tu usuario y contraseña.

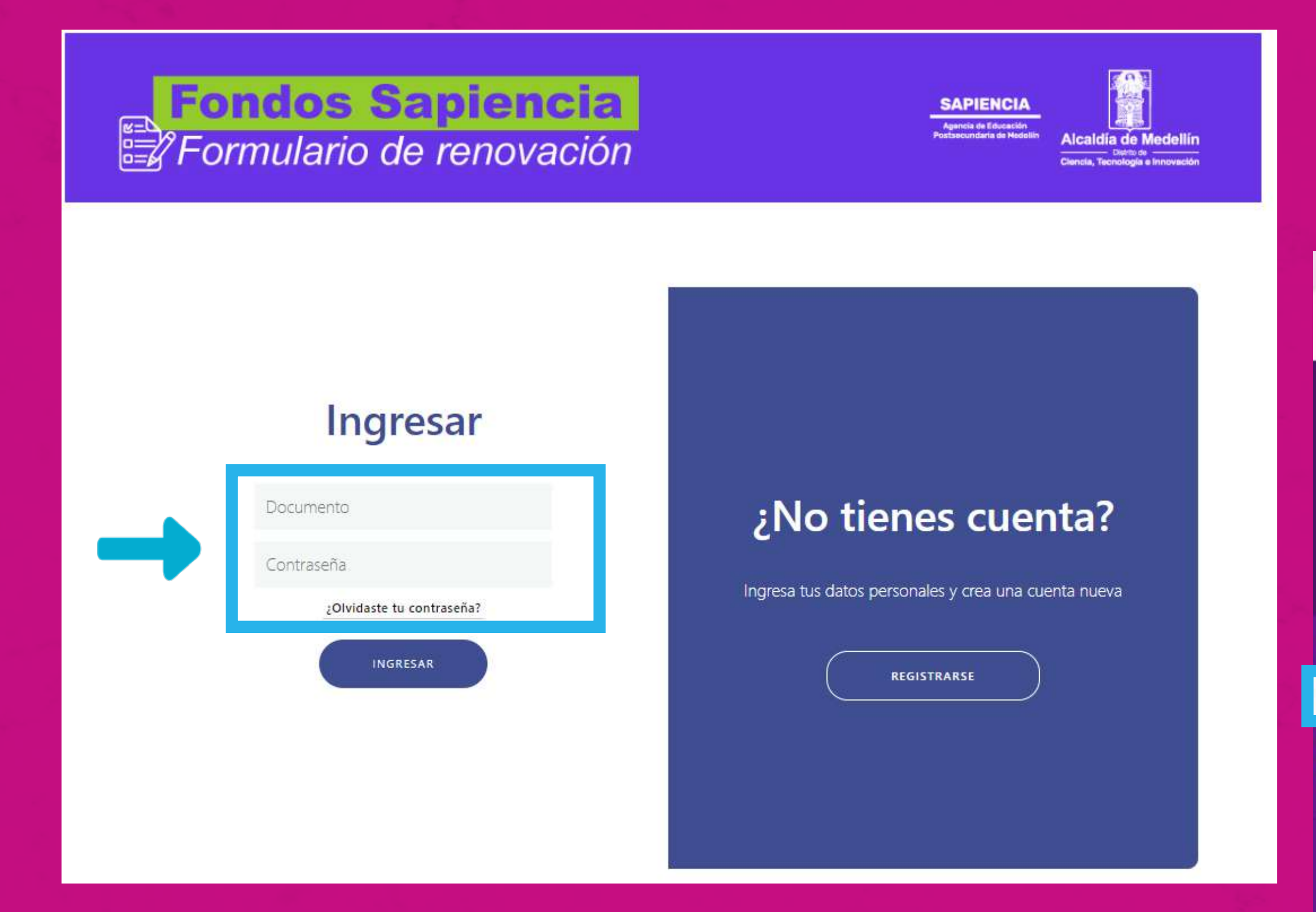

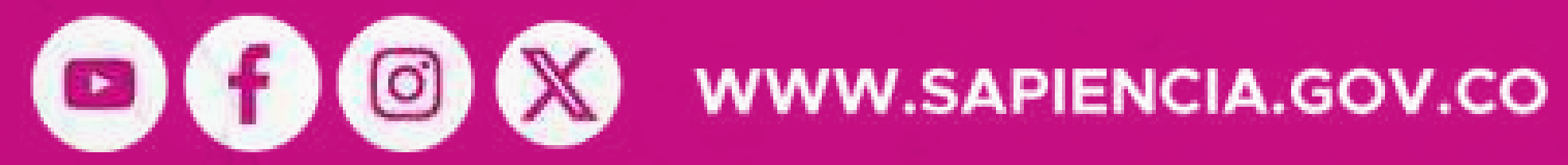

## Busca el botón "Mi servicio social" y dale clic.

| ✓ Ø SAPIENCIA × +                                                                                          |                                                                                                    |              |               |      |        |        | -        | 0      |
|----------------------------------------------------------------------------------------------------|----------------------------------------------------------------------------------------------------|--------------|---------------|------|--------|--------|----------|--------|
| ← → C 25 fondos.sapiencia.gov.co/                                                                          | convocatorias/frontend_home/index.php/home/fc_home                                                                                                    | © a          | 4             | • •  | ) 🗷    | Ð      | *        | 0      |
| 🗅 Recursos 🗅 Redes                                                                                         |                                                                                                    |              |               |      |        |        | odos los | marcad |
| Alcaidía de Medellín<br>Debito de<br>Ciencia, Tecnología e Innovación<br>SAPIENCIA                         | jHola! JERONIMO CARDONA RAMIREZ<br>Bienvenido a la Agencia de Educación Postsecundaria de Medellín Sapiencia, para realizar el pr<br>despliega la opción beneficiarios en el menú lateral e ingresas a la opción "Renovaciones"                                                                                                    | oceso        | de re         | mova | ción ( | del cr | édito,   | 5      |
| Postacoundaria de Heckellin<br>Beneficiarios -<br>Mi servicio social PP, y RO<br>PQRSFD -<br>Salida Segura | Image: Constraint of the state of the state of the | H Me0<br>TeC | Tuido<br>uido |      |        |        |          |        |
|                                                                                                    |                                                                                                    |              |               |      |        |        |          |        |

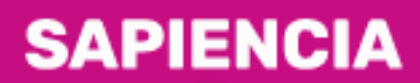

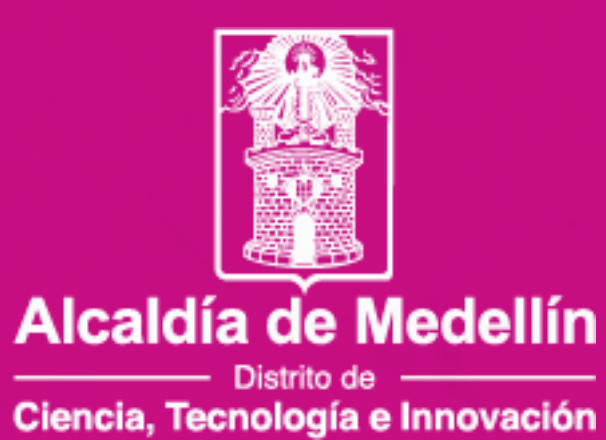

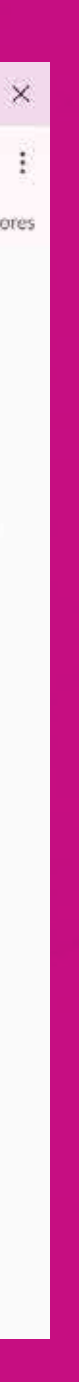

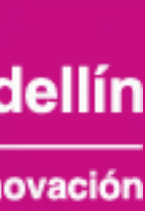

## Si realizaste las horas de servicio social correspondientes para la renovación.

CASO 1

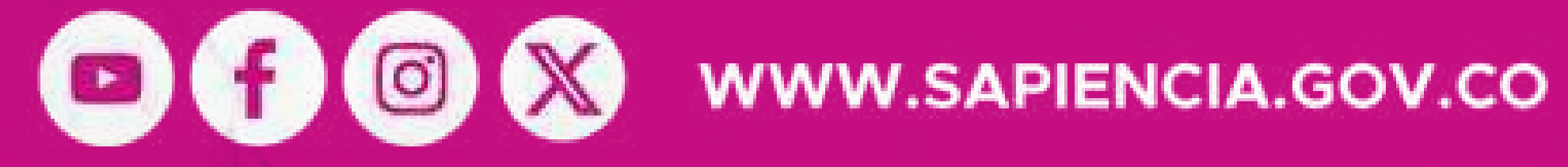

#### **SAPIENCIA**

Agencia de Educación Postsecundaria de Medellín

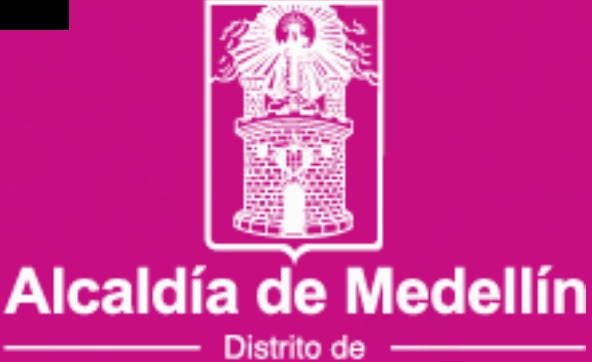

Ciencia, Tecnología e Innovación

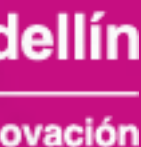

OF ON WWW.SAPIENCIA.GOV.CO

| <b>No</b> i<br>Jer | <b>mbres y Apellido</b><br>ONIMO CARDO | DS<br>DNA RAMIREZ                                                                 |                                                                                                    |                                                                                                    |                                                                                                    |
|--------------------|----------------------------------------|-----------------------------------------------------------------------------------|----------------------------------------------------------------------------------------------------|----------------------------------------------------------------------------------------------------|----------------------------------------------------------------------------------------------------|
| o Socia            | il PP y RO                             |                                                                                   |                                                                                                    |                                                                                                    |                                                                                                    |
|                    |                                        |                                                                                   |                                                                                                    | Buscar:                                                                                                    |                                                                                                    |
| No. giro           | Periodo giu                            | ro 🐪 Realizó servici                                                              | o 👘 Horas presentadas 👘                                                                                          | Horas Acumuladas                                                                                                    | Horas ade                                                                                                    |
|                    | 2023-2                                 | SI                                                                                | 80                                                                                                    | 80                                                                                                    | 40                                                                                                    |
|                    |                                        |                                                                                   |                                                                                                    |                                                                                                    |                                                                                                    |
| 2                  | 2024-1                                 | NO                                                                                | 0                                                                                                    | 40                                                                                                    | 80                                                                                                    |
|                    | Noi<br>JER<br>O Socia<br>No. giro      | Nombres y Apellida<br>JERONIMO CARDO<br>o Social PP y RO<br>No. giro 🎲 Periodo gi | Nombres y Apellidos<br>JERONIMO CARDONA RAMIREZ<br>o Social PP y RO<br>No. giro 🎲 Periodo giro 🎲 Realizó servici | Nombres y Apellidos<br>JERONIMO CARDONA RAMIREZ<br>o Social PP y RO<br>No. giro 1 Periodo giro 1 Realizó servicio 1 Horas presentadas 1 | Nombres y Apellidos<br>JERONIMO CARDONA RAMIREZ         o Social PP y RO         Buscar:         No. giro 1 Periodo giro 1 Realizó servicio 1 Horas presentadas 1 Horas Acumuladas 1         2023-2       SI       80       80 |

Vas a encontrar en la pantalla tu nombre, número de identificación y las horas de servicio social registradas.

Para agregar tus horas, busca el botón "Agregar registro" y dale clic.

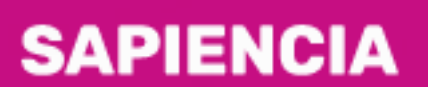

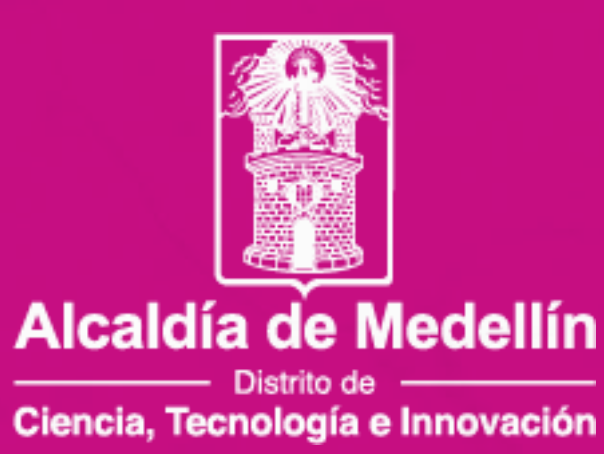

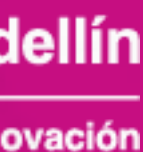

| SAPIENCIA × +                        |                                  |                                                                                         |                  |                     |                    | - Ō          |
|--------------------------------------|----------------------------------|-----------------------------------------------------------------------------------------|------------------|---------------------|--------------------|--------------|
| ← → C . fondos.sapiencia.gov.co/conv | ocatorias/frontend_home/inc      | lex.php/home/fc_serviciosocial                                                          |                  |                     | ☆ 🖬 🕐 🗷            | D 7 (        |
| 🗀 Recursos 🗀 Redes                   |                                  |                                                                                         |                  |                     | 1                  | Todos los ma |
|                                      | INSTRUCTIVO PARA F               | RENOVACION                                                                              |                  | ``                  |                    |              |
|                                      | Servicio So                      | Registro de horas                                                                       | ×                |                     |                    |              |
|                                      | Documento de ident<br>1021922966 | ¿Realizó usted su servicio social,<br>en el último semestre<br>financiado por el fondo? |                  |                     |                    |              |
|                                      | Histórico                        | Seleccionar<br>Seleccionar<br>Sí<br>No                                                  |                  |                     |                    |              |
|                                      | Mostrar 10 🖌 regis               |                                                                                         | r Guardar        |                     | Buscar:            |              |
|                                      | Periodo de selecci               | ión 👎 No. giro 🎼 Periodo giro 🕯                                                         | Realizó servicio | Horas presentadas 👫 | Horas Acumuladas 👎 | Horas ade    |
|                                      | 2023-1                           | 2023-2                                                                                  | SI               | 80                  | 80                 | 40           |
|                                      | 2023-1                           | 2 2024-1                                                                                | NO               | 0                   | 40                 | 80           |
|                                      | Mostrando registros d            | del 1 al 2 de un total de 2 registros                                                   |                  |                     | Anterior 1         | Siguiente    |
|                                      | Cerrar ventana Ag                | regar registro Enviar renovación                                                        |                  |                     |                    |              |

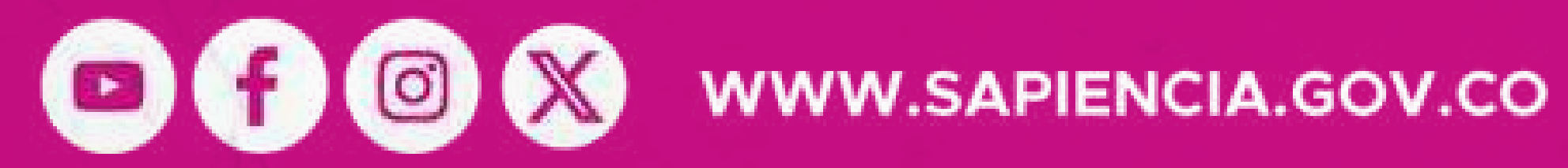

 $\times$ i 🔘 arcadores

Se abrirá una ventana emergente donde debes indicar **SI** realizaste o **NO** el servicio social y luego dale clic en **"Guardar".** 

#### **SAPIENCIA**

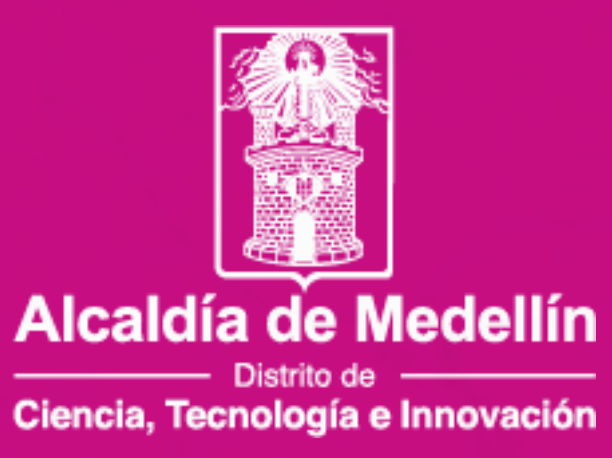

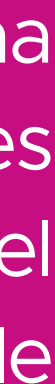

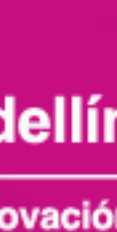

| ✓ SAPIENCIA × +                                                |                                                                                               |                     |                    | - 0 >              |
|----------------------------------------------------------------|-----------------------------------------------------------------------------------------------|---------------------|--------------------|--------------------|
| ← → C · fondos.sapiencia.gov.co/convocatorias/frontend_home/in | dex.php/home/fc_serviciosocial                                                                |                     | ☆ 🖬 🕐 🗷            | D 🛧 🎯              |
| 🗀 Recursos 🗀 Redes                                             |                                                                                               |                     |                    | Todos los marcador |
| INSTRUCTIVO PARA                                               | RENOVACIÓN                                                                                    |                     |                    |                    |
| Servicio So                                                    | Registro de horas ×                                                                           |                     |                    |                    |
| Documento de ident<br>1021922966                               | ¿Realizó usted su servicio social,<br>en el último semestre<br>financiado por el fondo?<br>Sí |                     |                    |                    |
| Historico<br>Mostrar 10 v regis                                | Periodo de selección<br>2023-1 🗸                                                              |                     | Buscar:            |                    |
| Periodo de seleco                                              | Periodo proyectado                                                                            | Horas presentadas 👎 | Horas Acumuladas 👎 | Horas ade          |
| 2023-1                                                         | 2024-2 🗸                                                                                      | 80                  | 80                 | 40                 |
|                                                                | 40                                                                                            | 0                   | 40                 | 80                 |
| Mostrando registros                                            | Adjuntar Documento                                                                            |                     | Anterior 1         | ▶<br>Siguiente     |
| Cerrar ventana                                                 | Cancelar Guardar                                                                              |                     |                    |                    |

DI DI WWW.SAPIENCIA.GOV.CO

Sí realizaste servicio social, debes marcar **Sí**, y posteriormente seleccionas las horas realizadas, adicionalmente, debes adjuntar el documento establecido para el reporte en bloques de 40 horas.

El formato podrás descargarlo en el siguiente enlace:

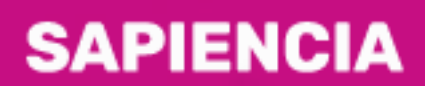

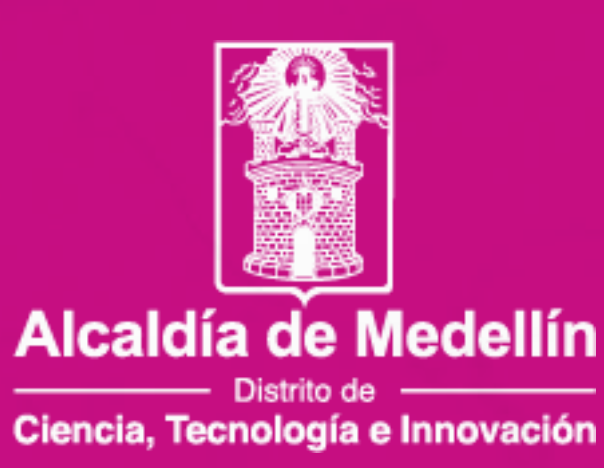

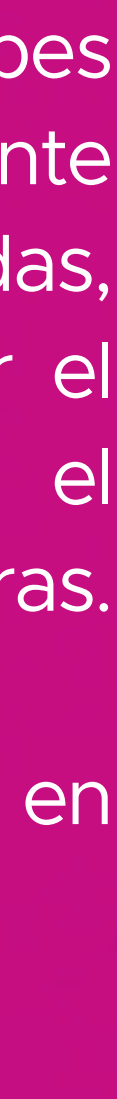

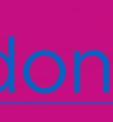

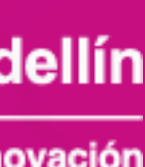

| INSTRUCTIVO                | PAKA KENG      | ACION                                                                                                    |
|----------------------------|----------------|----------------------------------------------------------------------------------------------------|
| Servici                    | o Se Reg       | jistro de horas                                                                                                    |
| Documento de<br>1021922966 | e iden<br>(    | ilizó usted su servicio social,                                                                                    |
| Histó                      | rico           |                                                                                                    |
| Mostrar 10                 | ✓ reg          | Recuerda que al enviar la                                                                                          |
| Periodo de<br>20           | e sele<br>23-1 | renovación, debes de haber<br>adjuntado los periodos que des<br>reportar de prestación de horas<br>servicio social |
| 20<br>4<br>Mostrando re    | 23-1<br>gistro | Contin                                                                                                    |
| Cerrar ventar              |                | Cancelar                                                                                                    |

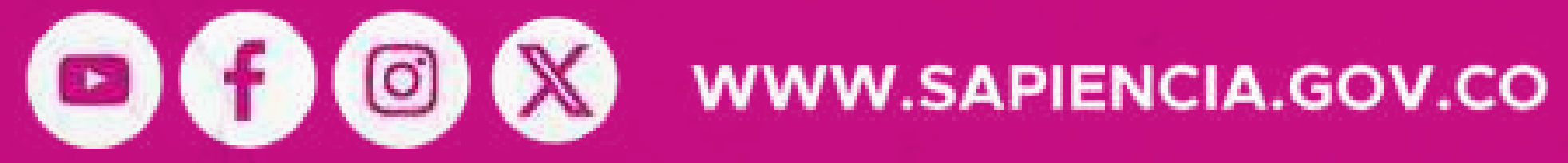

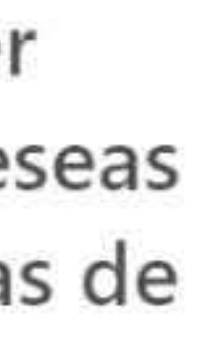

X

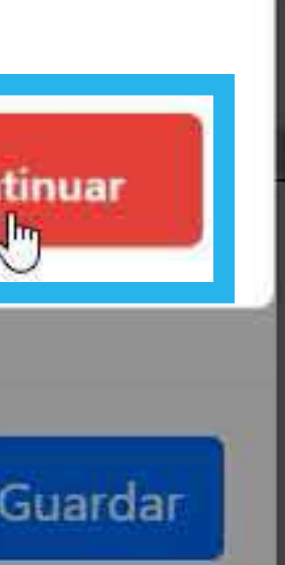

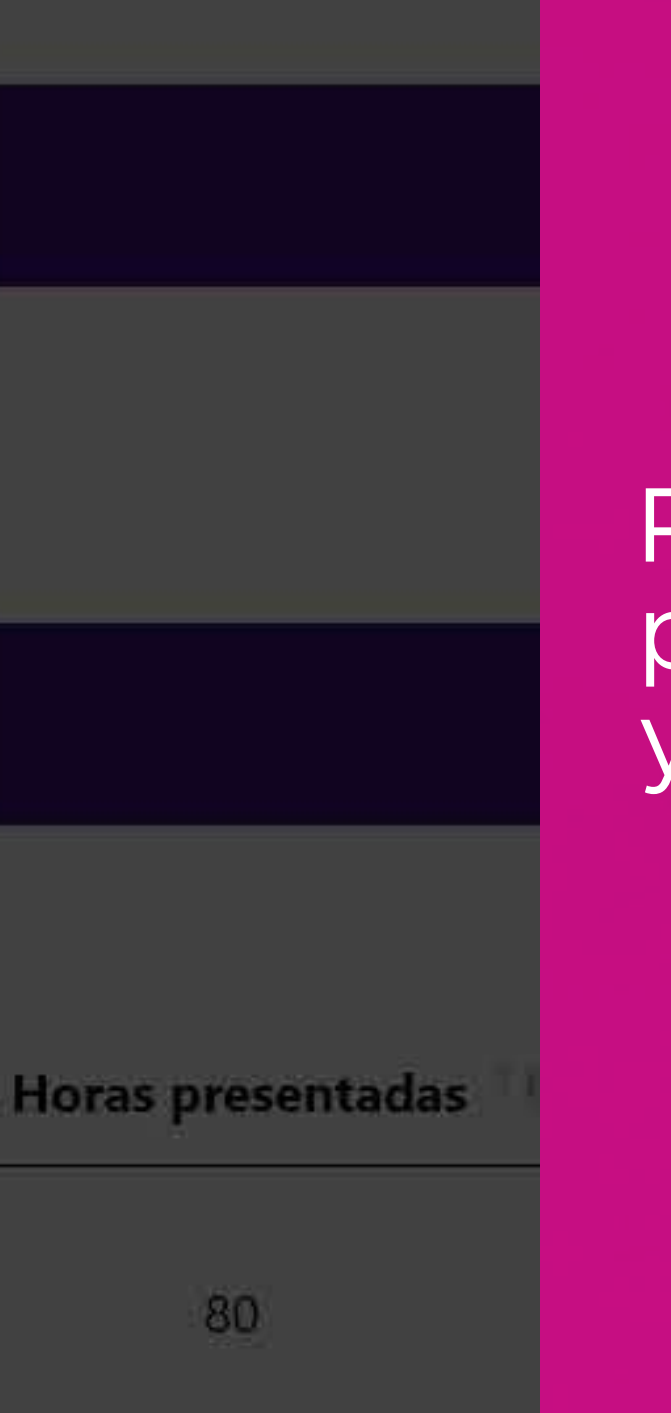

0

#### Recuerda adjuntar los períodos que deseas reportar y dale clic en "Continuar".

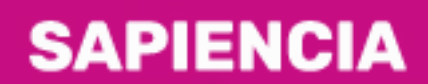

Agencia de Educación Postsecundaria de Medellín

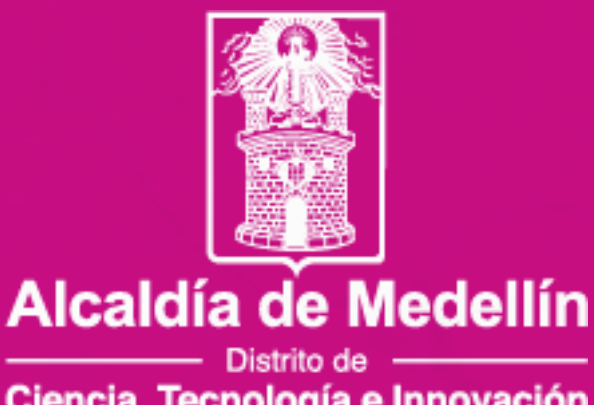

Ciencia, Tecnología e Innovación

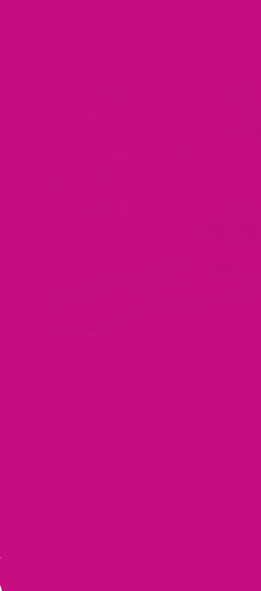

| Documento | de    | identidad |
|-----------|-------|-----------|
|           | 20.20 |           |

| Servicio Social                                      |                                                      |                                           |                                                                                                    |                                                                                    |               |
|------------------------------------------------------|------------------------------------------------------|-------------------------------------------|----------------------------------------------------------------------------------------------------|------------------------------------------------------------------------------------|---------------|
| ocumento de identidad<br>021922966                   | Nombres y Ape<br>JERONIMO CA                         | ellidos<br>ARDONA RAMIREZ                 | Z                                                                                                   |                                                                                    |               |
| Histórico Servicio                                   | Social PP y R                                        | 0                                         |                                                                                                    |                                                                                    |               |
| Mostrar 10 🖌 registros                               |                                                      |                                           |                                                                                                    | Buscar:                                                                            |               |
|                                                      |                                                      |                                           |                                                                                                    |                                                                                    |               |
| adas 🐪 Horas Acumuladas                              | 14 Horas adeuda                                      | Estado créc                               | lito 🎼 Formatos                                                                                     | Estado Validación                                                                  | Observación   |
| idas 14 Horas Acumuladas<br>80                       | Horas adeuda                                         | Estado créc<br>ACTIVO                     | dito 🐪 Formatos<br>Acta<br>Ficha<br>Certificado                                                     | Estado Validación                                                                  | • Observación |
| Horas Acumuladas<br>80<br>40                         | T & Horas adeuda<br>40<br>80                         | Estado créc<br>ACTIVO                     | dito <sup>↑</sup> Formatos<br>Acta<br>Ficha<br>Certificado<br>N/A                                   | Estado Validación           Aprobado                                               | • Observación |
| Adas <sup>1</sup> Horas Acumuladas<br>80<br>40<br>80 | Horas adeuda           40           80           120 | Estado créc<br>ACTIVO<br>ACTIVO<br>ACTIVO | dito <section-header> Formatos Acta Ficha Certificado N/A Acumulación/fuerza mayor</section-header> | <ul> <li>Estado Validación</li> <li>Aprobado</li> <li>Pendiente aprobar</li> </ul> | • Observación |

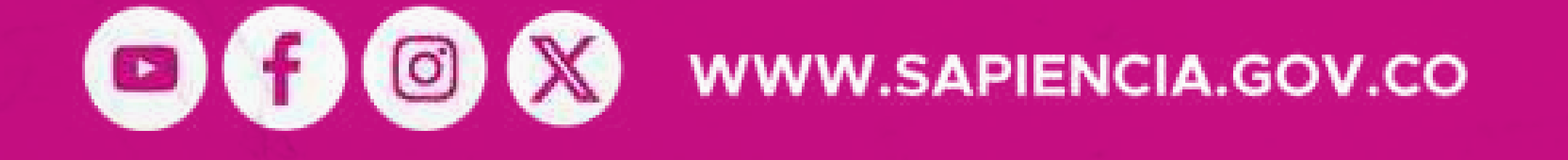

Solo dale clic en "Enviar renovación" cuando ya hayas registrado todos los periodos de servicio social que deseas reportar.

Así, tu renovación será asignada a un validador y se continuará con el proceso establecido.

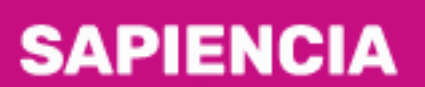

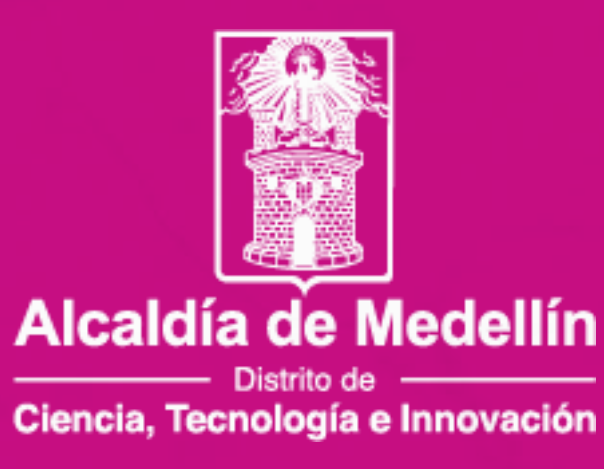

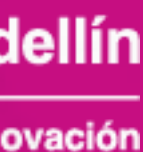

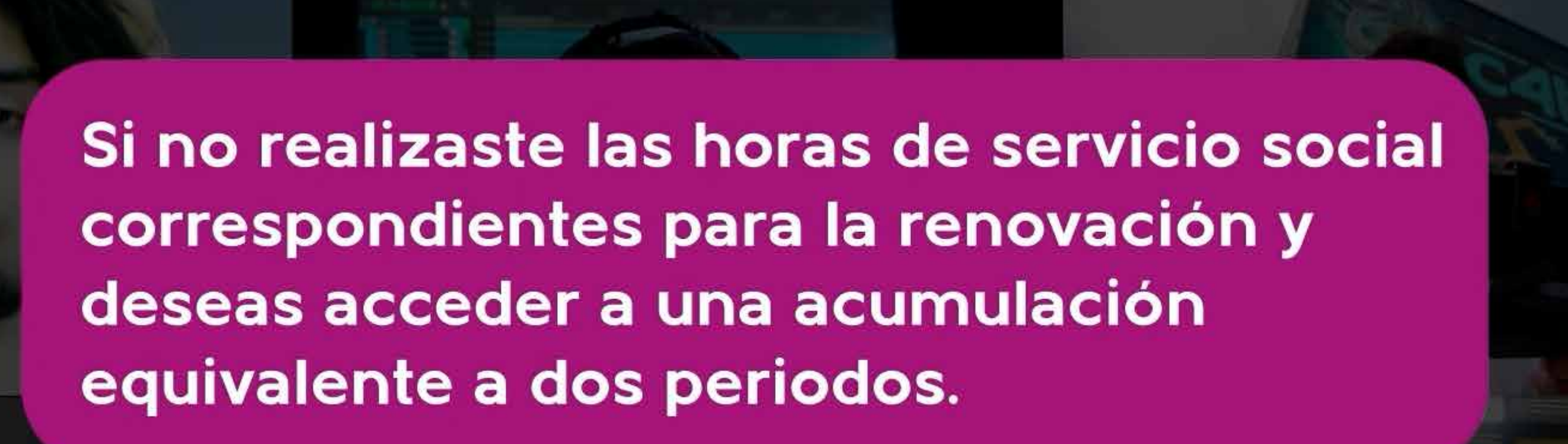

CASO 2

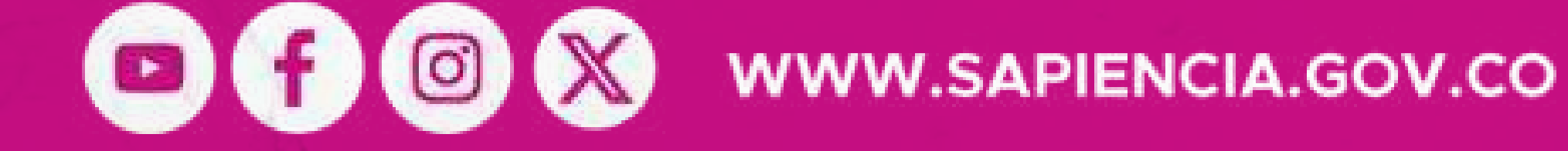

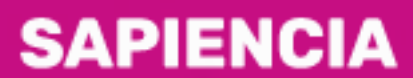

Agencia de Educación Postsecundaria de Medellín

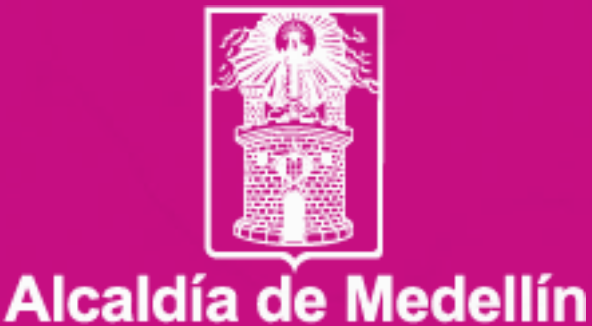

— Distrito de — Ciencia, Tecnología e Innovación

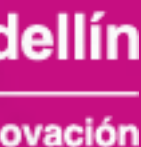

| INSTRUCTIVO PARA P                | RENOVACIÓN                                                                              |
|-----------------------------------|-----------------------------------------------------------------------------------------|
| Servicio So                       | Registro de horas X                                                                     |
| Documento de identi<br>1021922966 | ¿Realizó usted su servicio social,<br>en el último semestre<br>financiado por el fondo? |
| Histórico                         | No 🖍<br>De acuerdo al Decreto 032 de 2023 y Resolución 1987 de 2023                     |
| Mostrar 10 🖌 regis                | ¿Desea usted acumuឿar horas de servicio social para la presente<br>renovación?          |
| Periodo C                         | Seleccionar 🗙                                                                           |
| 2023-1                            | ¿Razón por la cual no presentó servicio social?                                         |
|                                   | Seleccione una opción 😽                                                                 |
| 2023-1                            |                                                                                         |
| Mostrando registros               | Guardar                                                                                 |
| Cerrar ventana Ag                 | gregar registro Enviar renovación                                                       |

Horas presentadas

80

0

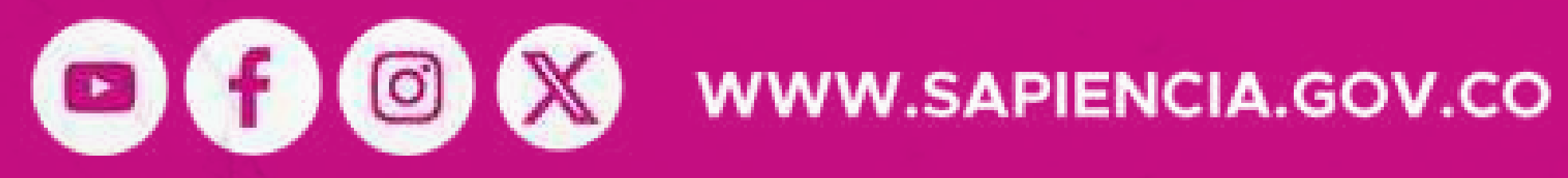

Si NO realizaste tu servicio social y vas a acumular, debes seleccionar inicialmente la opción "NO".

Luego indicar que vas a acumular y por último relacionar el motivo. No olvides dar clic en "Guardar" y luego en "Enviar renovación".

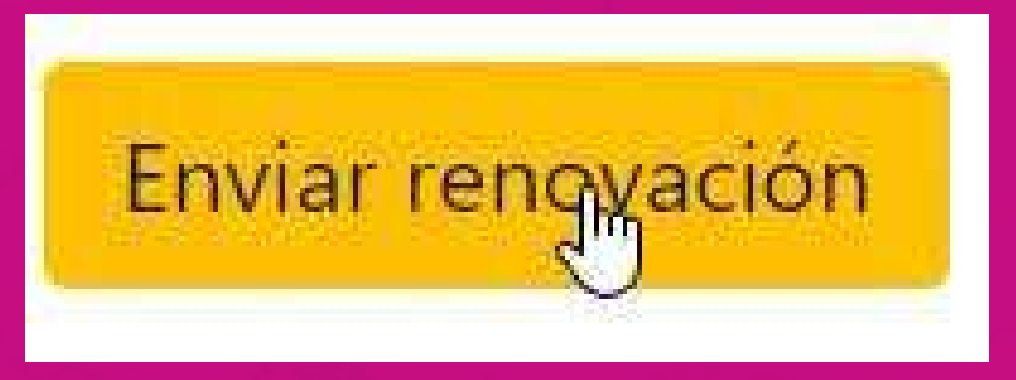

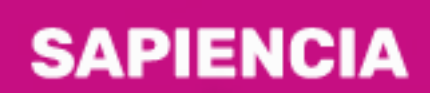

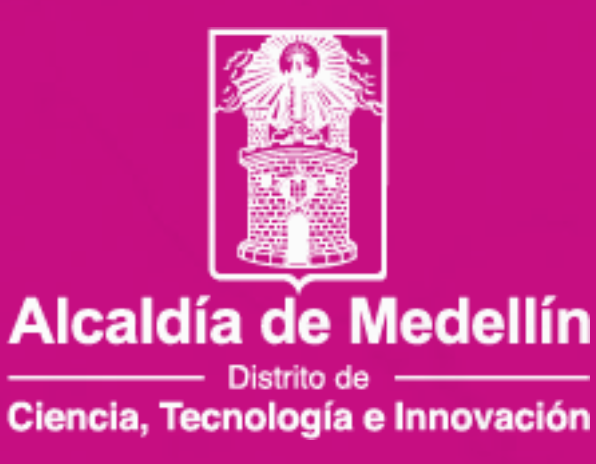

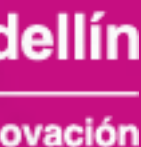

## Histórico Servicio Social PP y RO

Mostrar 10 🖌 registros

| ıdas 🤤       | Horas Acumuladas | Horas adeuda | Estado créo | dito               |
|--------------|------------------|--------------|-------------|--------------------|
|              |                  |              |             | Acta               |
|              | 80               | 80           | ACTIVO      | Ficha              |
|              |                  |              |             | Certificado        |
|              |                  |              |             | Acta               |
|              | 80               | 80           | ACTIVO      | Ficha              |
|              |                  |              |             | Certificado        |
|              |                  |              |             | Acta               |
|              | 80               | 40           | ACTIVO      | Ficha              |
|              |                  |              |             | Certificado        |
|              | 40               | 40           | ACTIVO      | Formato único      |
|              | 40               | 80           | ACTIVO      | N/A                |
|              | 80               | 40           | ACTIVO      | Formato único      |
|              | 40               | 80           | ACTIVO      | N/A                |
|              | 80               | 120          | ACTIVO      | Acumulación/fuerza |
| ( <b>1</b> ) |                  |              |             |                    |

Mostrando registros del 1 al 8 de un total de 8 registros

Cerrar ventana

Agregar registro

Enviar renovación

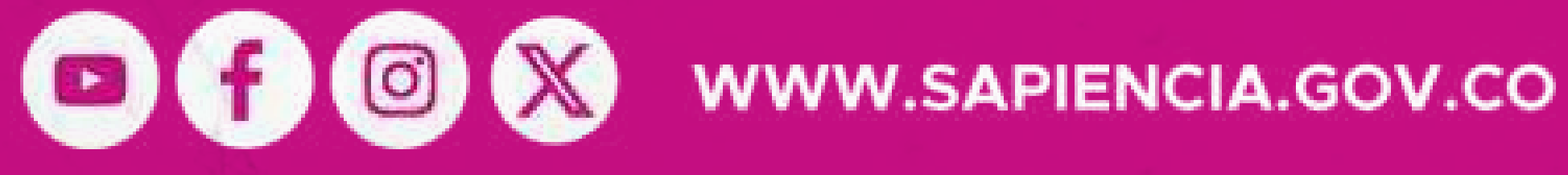

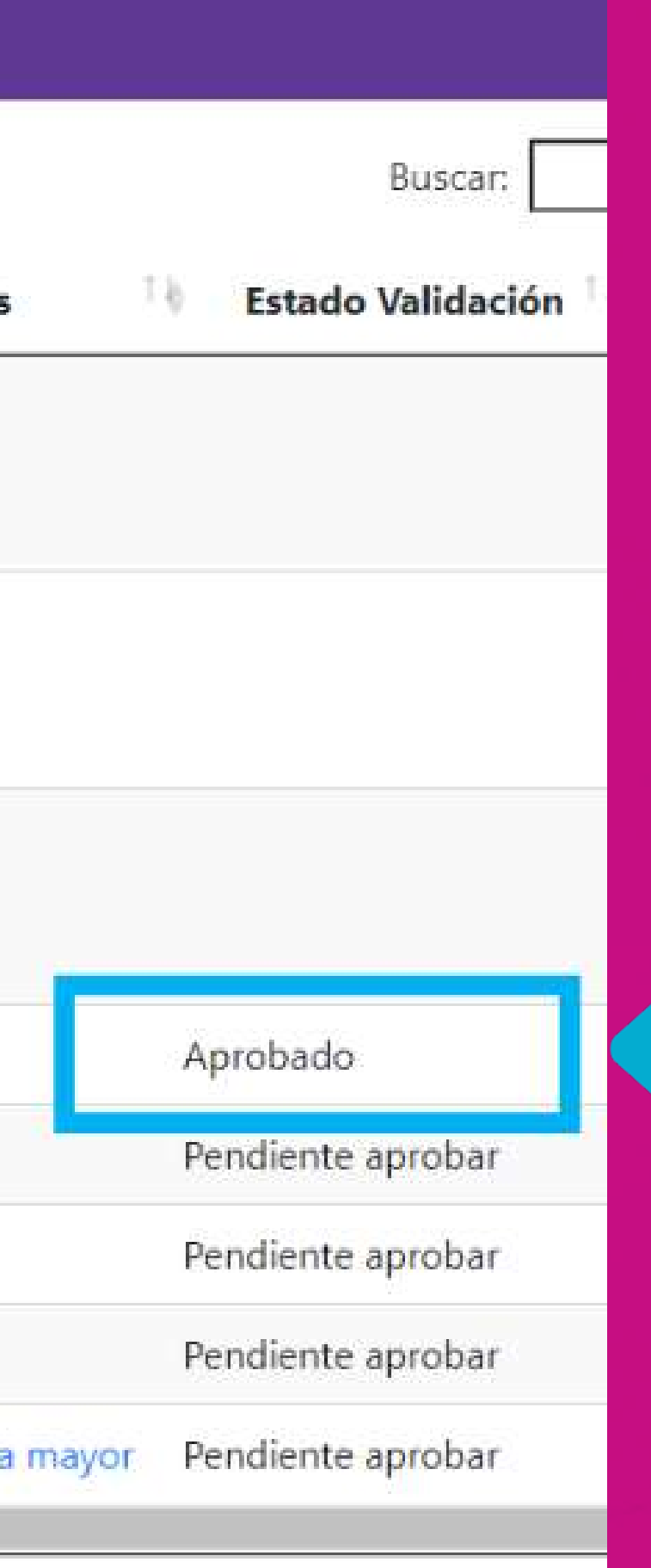

Anterior

Debes estar pendiente de que el estado de validación se encuentre en APROBADO. Solo hasta este momento podrás continuar con a 2 renovación en la fase académico.

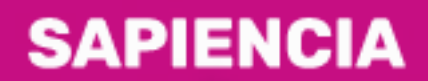

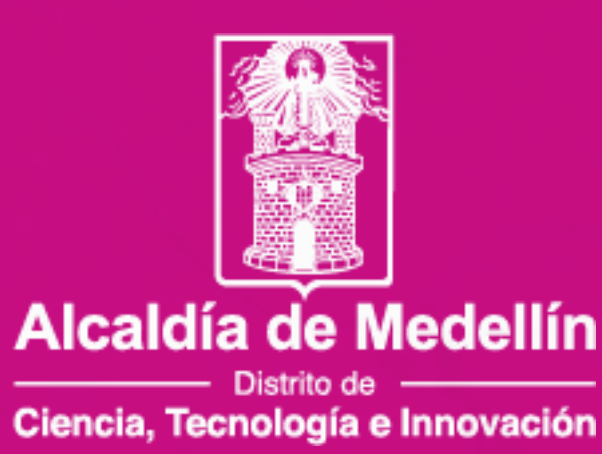

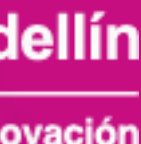

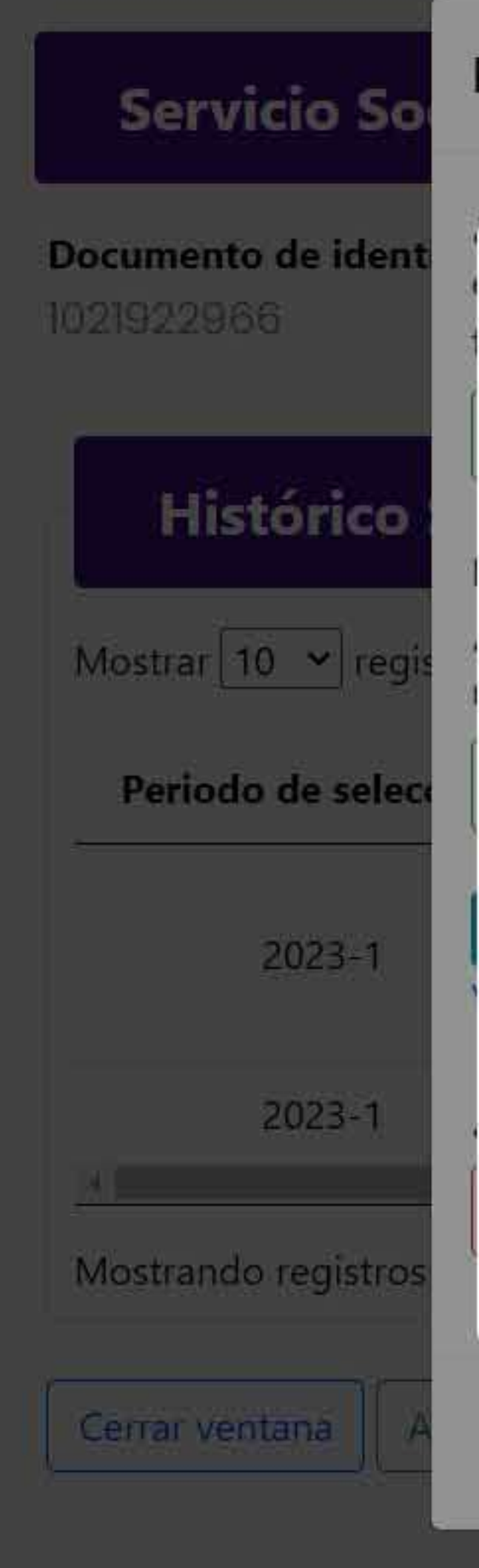

## Registro de horas

#### ·Dealizá ustad au convisio socia

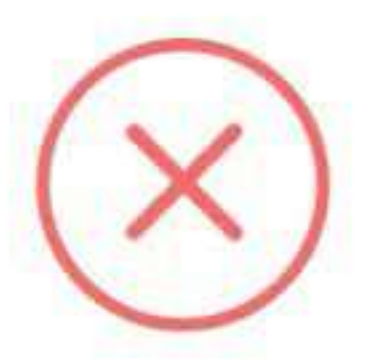

×

Horas presentadas

80

0

Solo podrás acceder a una segunda acumulación consecutiva, por fuerza mayor o caso fortuito. En caso que aplique, por favor adjuntar los soportes, los cuales entrarán en un proceso de validación.

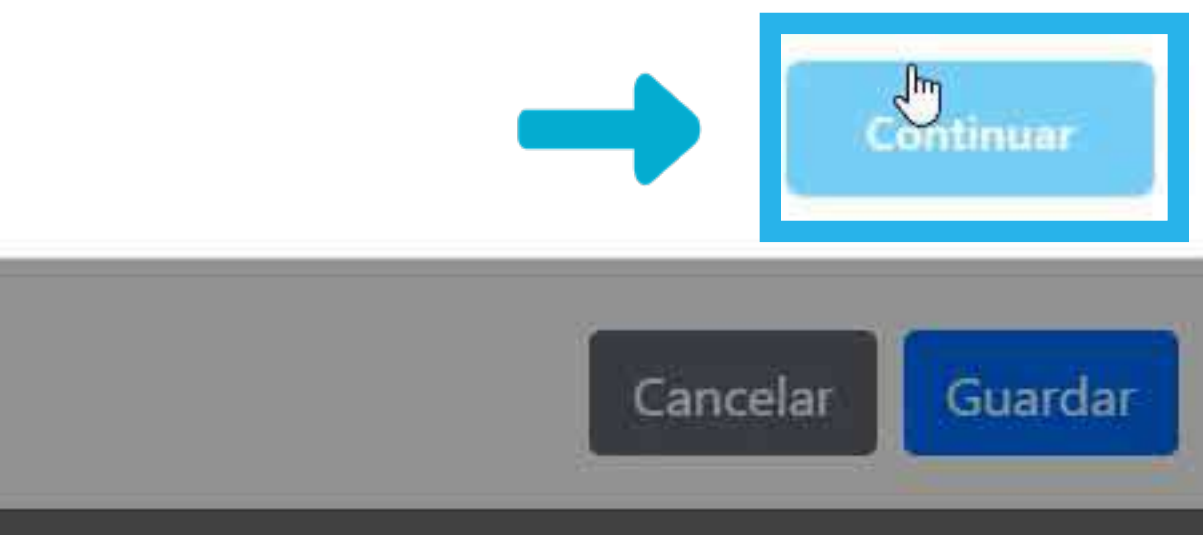

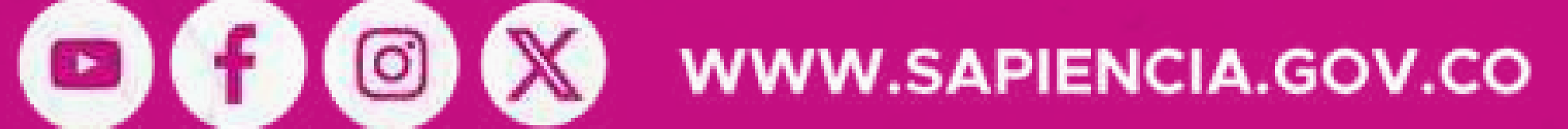

Si estás acumulando por segunda vez consecutiva, solo será autorizado en caso de que sea por fuerza mayor o caso fortuito y debe ser evaluado área el por encargada.

Si este es tu caso, dale clic en "Continuar".

## SAPIENCIA

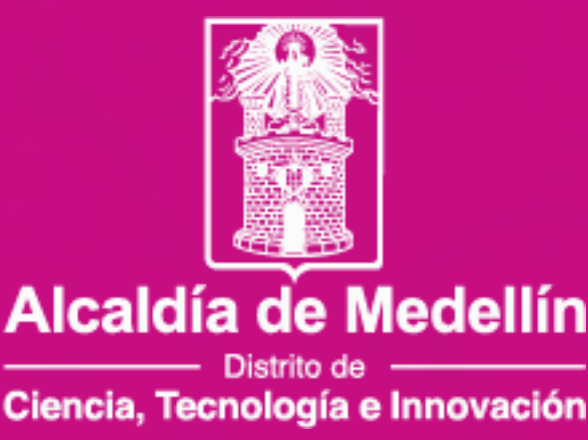

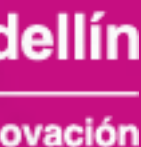

Si no realizaste las horas de servicio social correspondientes para la renovación y deseas acceder a una segunda acumulación consecutiva equivalente a tres periodos.

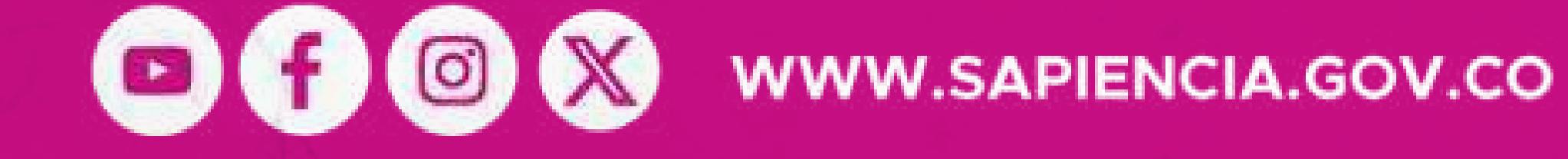

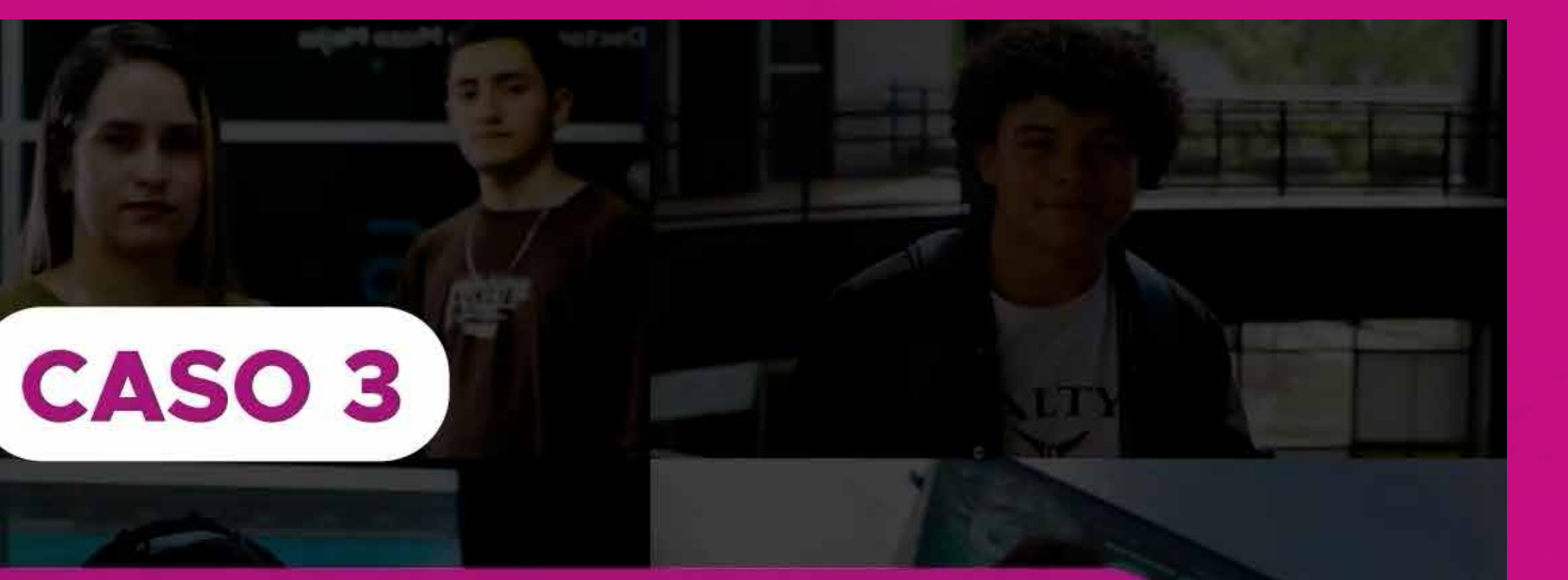

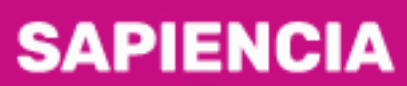

Agencia de Educación Postsecundaria de Medellín

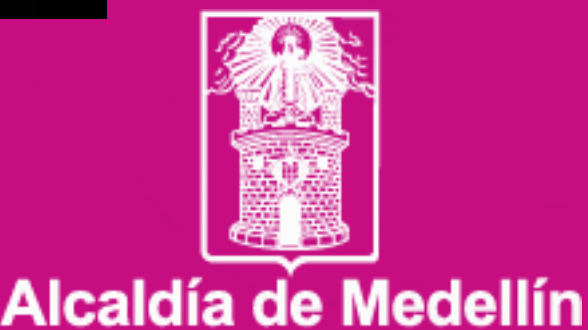

— Distrito de — Ciencia, Tecnología e Innovación

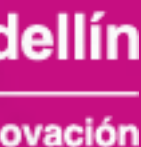

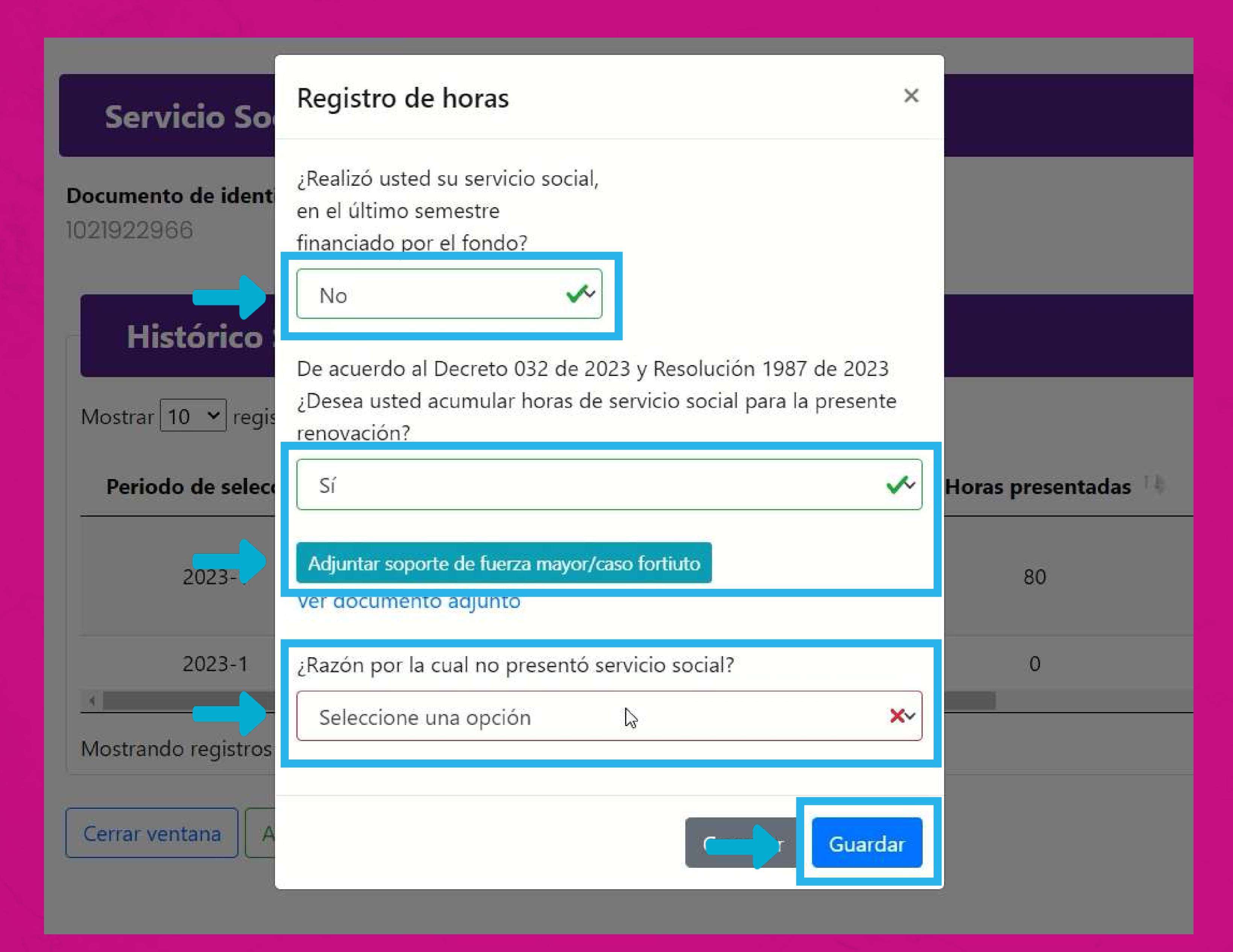

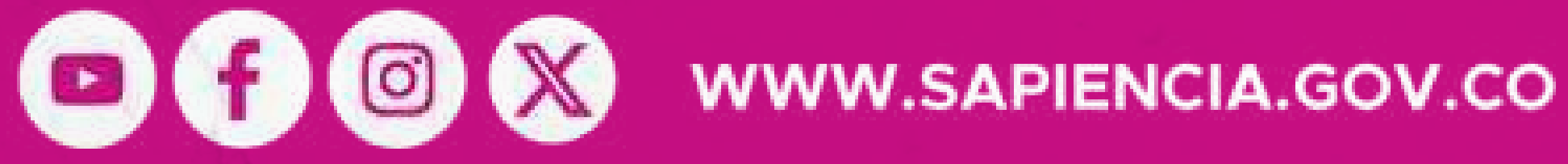

Sigue los procesos anteriores, luego, adjunta el soporte de fuerza mayor o caso fortuito, motivo relaciona el V no olvides darle clic en "Guardar".

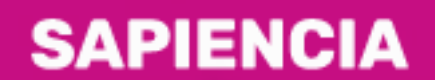

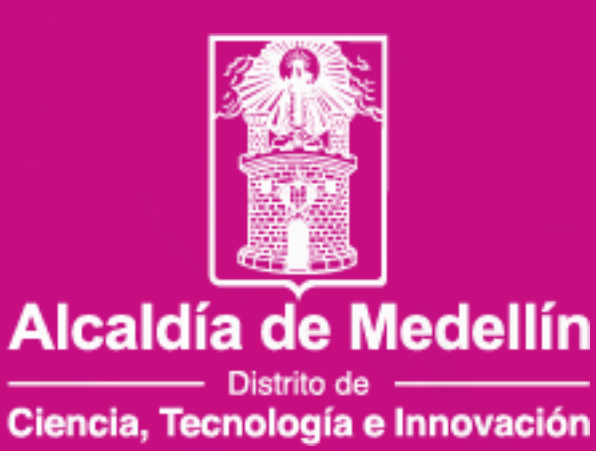

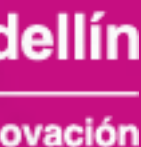

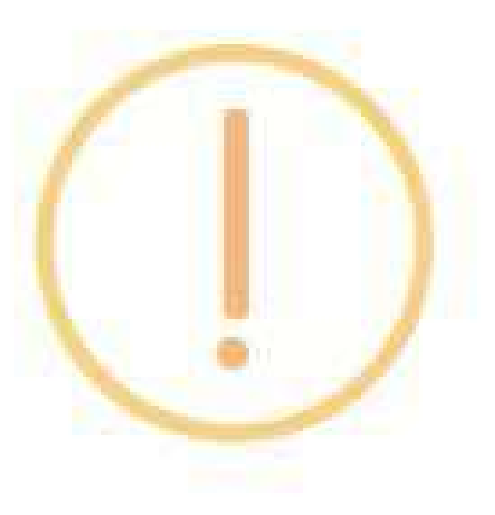

Recuerda que al enviar la renovación, debes de haber adjuntado los periodos que deseas reportar de prestación de horas de servicio social

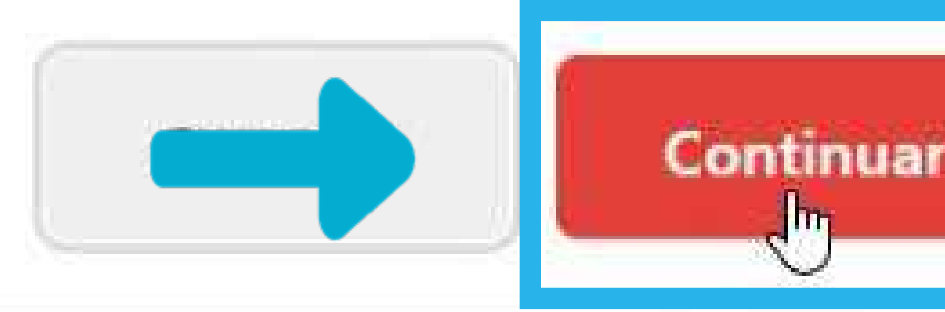

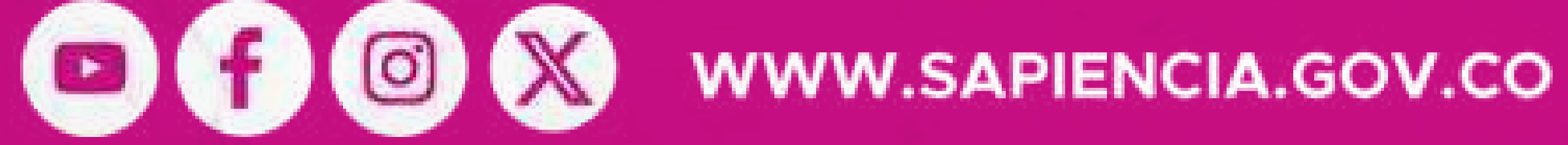

## Aparecerá una ventana emergente que te recuerda adjuntar los periodos a reportar de horas de servicio social, dale clic en "Continuar" y luego el mensaje de notificación de reporte a validación, nuevamente dale clic en "Continuar".

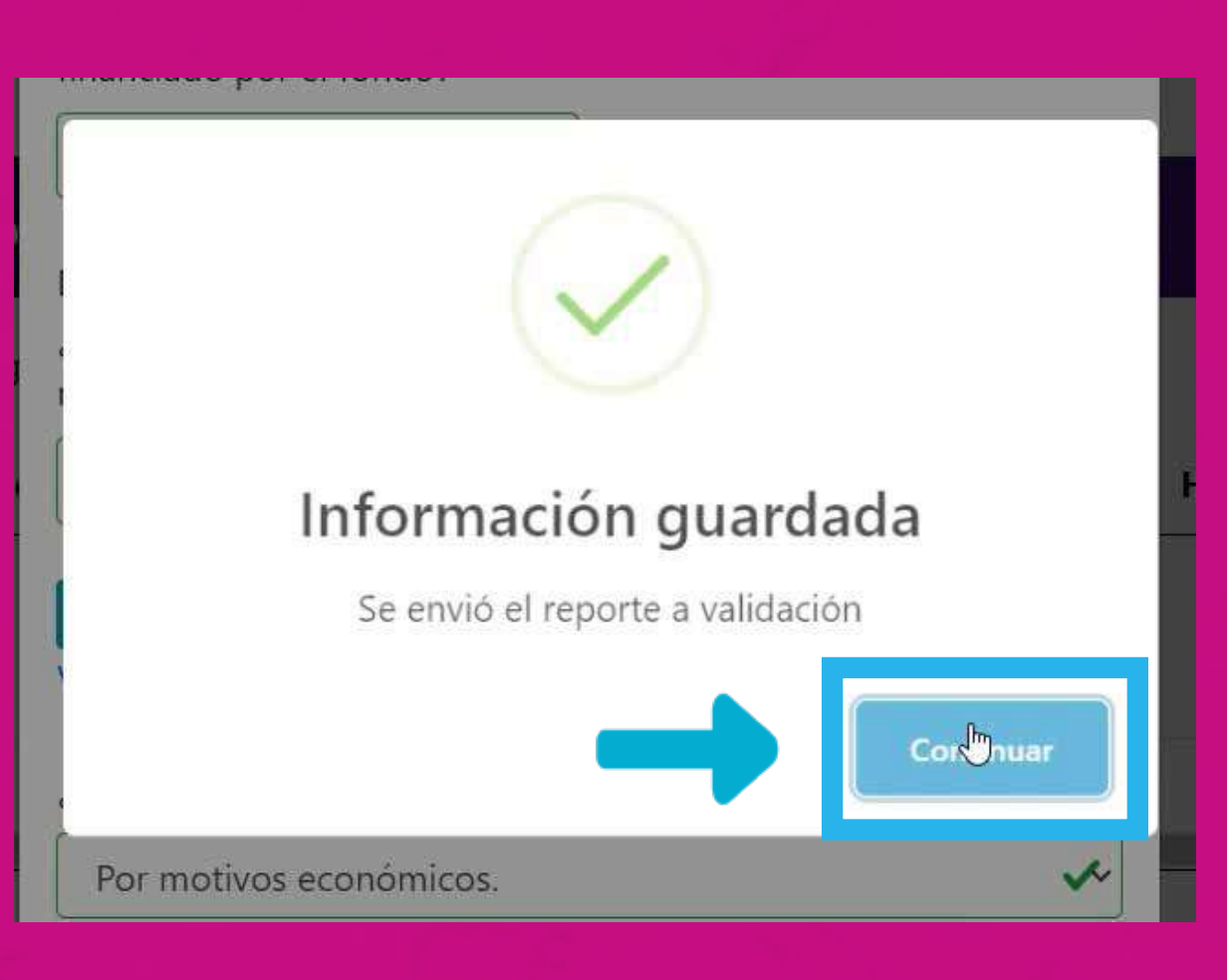

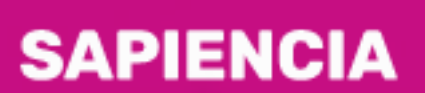

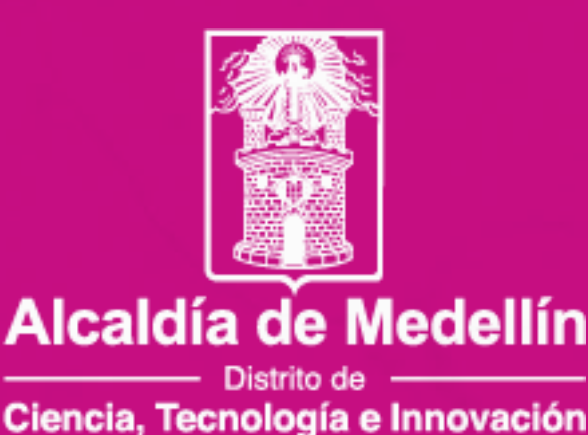

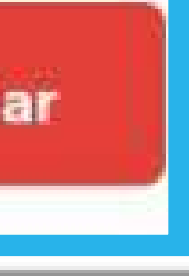

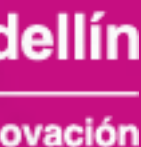

## **Servicio Social**

| Documento de | identidad |  |
|--------------|-----------|--|
| 1021922966   |           |  |

**Nombres y Apellidos** JERONIMO CARDONA RAMIREZ

### Histórico Servicio Social PP y RO

Mostrar 10 🗸 registros

| tadas 🐴 | Horas Acumuladas 👎 | Horas adeuda | 14 Estado crédito | Formatos                     | îķ       |
|---------|--------------------|--------------|-------------------|------------------------------|----------|
|         | 80                 | 40           | ACTIVO            | Acta<br>Ficha<br>Certificado |          |
|         | 40                 | 80           | ACTIVO            | N/A                          |          |
|         | 80                 | 120          | ACTIVO            | Acumulación/fuerza mayor     | 20 Notes |
| 4       |                    |              |                   |                              |          |

Mostrando registros del 1 al 3 de un total de 3 registros

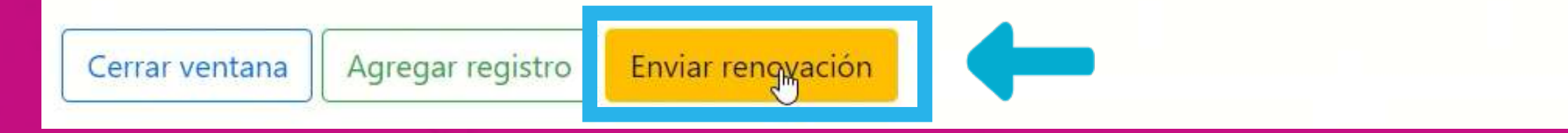

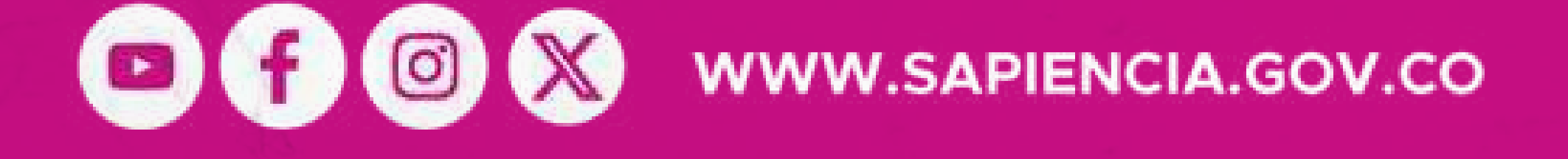

|                          |         |       |    |       |                    | - |
|--------------------------|---------|-------|----|-------|--------------------|---|
|                          |         |       |    |       |                    |   |
|                          |         |       |    |       |                    | 5 |
|                          | Buscar: |       |    |       |                    |   |
| Estado                   | Buscar: | ón 14 | ol | bserv | ación 1            | ł |
| Estado                   | Buscar: | ón 14 | OI | bserv | ación 1            |   |
| Estado                   | Buscar: | ón †∔ | O  | bserv | ación <sup>†</sup> |   |
| Estado                   | Buscar: | ón 1  | O  | bserv | ación <sup>†</sup> |   |
| <b>Estado</b><br>probado | Buscar: | ón 👎  | OI | bserv | ación              |   |
| <b>Estado</b><br>probado | Buscar: | ón 👎  |    | bserv | ación 1            |   |

Luego de dar clic en "Guardar", no olvides dar clic en el botón "Enviar renovación" para que esta sea asignada a un validador y continue con el proceso establecido.

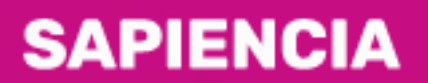

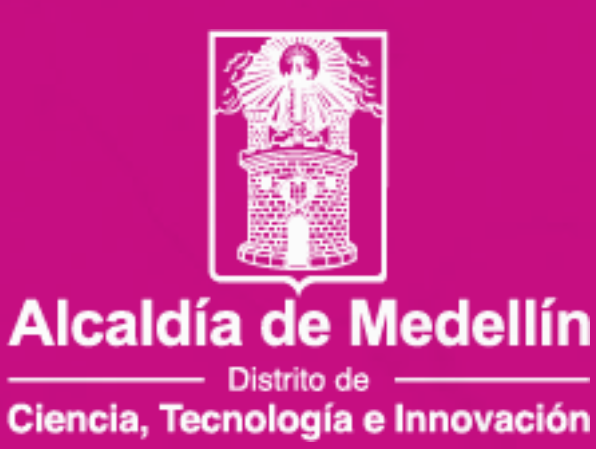

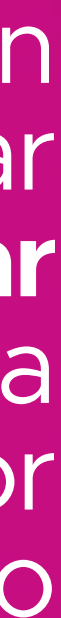

#### Histórico Servicio Social PP y RO

Mostrar 10 🕶 registros

| ıdas 🕩 | Horas Acumuladas 🚺 | Horas adeuda 🗌 | Estado crédito | Formatos               |
|--------|--------------------|----------------|----------------|------------------------|
|        |                    |                |                | Acta                   |
|        | 80                 | 80             | ACTIVO         | Ficha                  |
|        |                    |                |                | Certificado            |
|        |                    |                |                | Acta                   |
|        | 80                 | 80             | ACTIVO         | Ficha                  |
|        |                    |                |                | Certificado            |
|        |                    |                |                | Acta                   |
|        | 80                 | 40             | ACTIVO         | Ficha                  |
|        |                    |                |                | Certificado            |
|        | 40                 | 40             | ACTIVO         | Formato único          |
|        | 40                 | 80             | ACTIVO         | N/A                    |
|        | 80                 | 40             | ACTIVO         | Formato único          |
|        | 40                 | 80             | ACTIVO         | N/A                    |
|        | 80                 | 120            | ACTIVO         | Acumulación/fuerza may |
|        |                    |                |                |                        |

Mostrando registros del 1 al 8 de un total de 8 registros

Cerrar ventana

Agregar registro

Enviar renovación

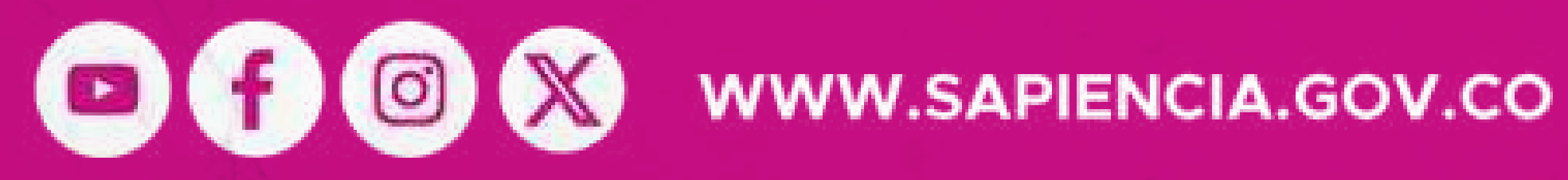

Buscar:

Estado Validación

Aprobado

Pendiente aprobar

Pendiente aprobar

Pendiente aprobar

or Pendiente aprobar

Anterior

Debes estar pendiente de que el estado de validación se encuentre en APROBADO. Solo hasta este momento podrás continuar la con renovación en la fase 2 académico.

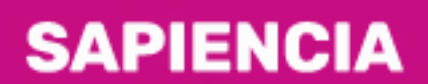

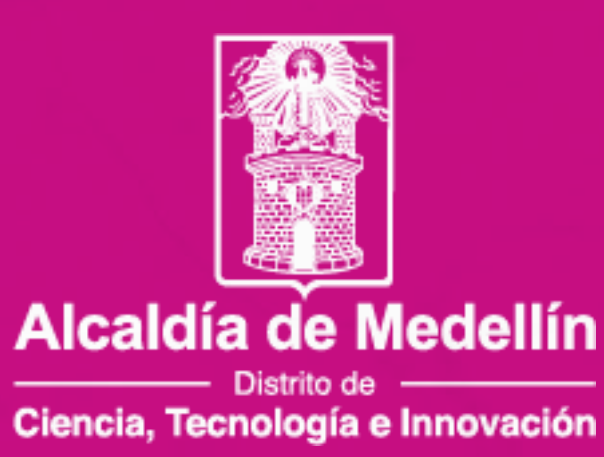

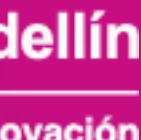

# FASE 2 ACADÉMICA

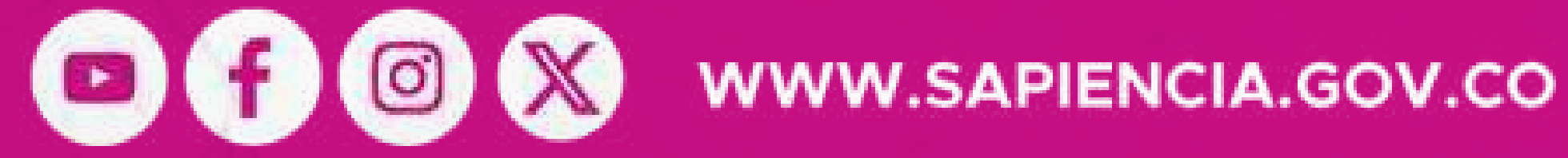

Se habilitará una vez la información sea validada y aprobada por el equipo de servicio social de la Agencia.

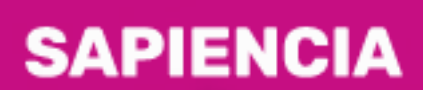

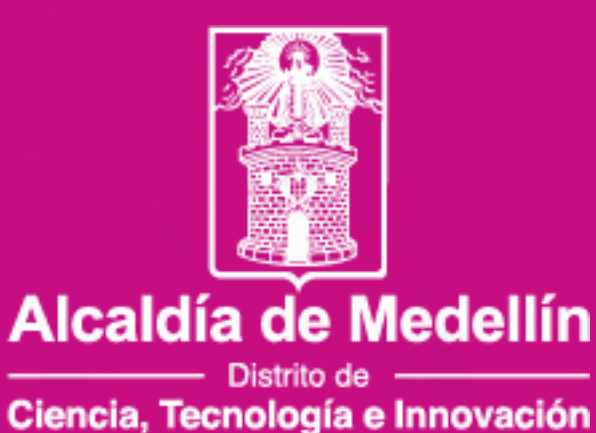

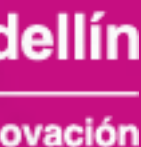

Ingresa con tu usuario y contraseña.

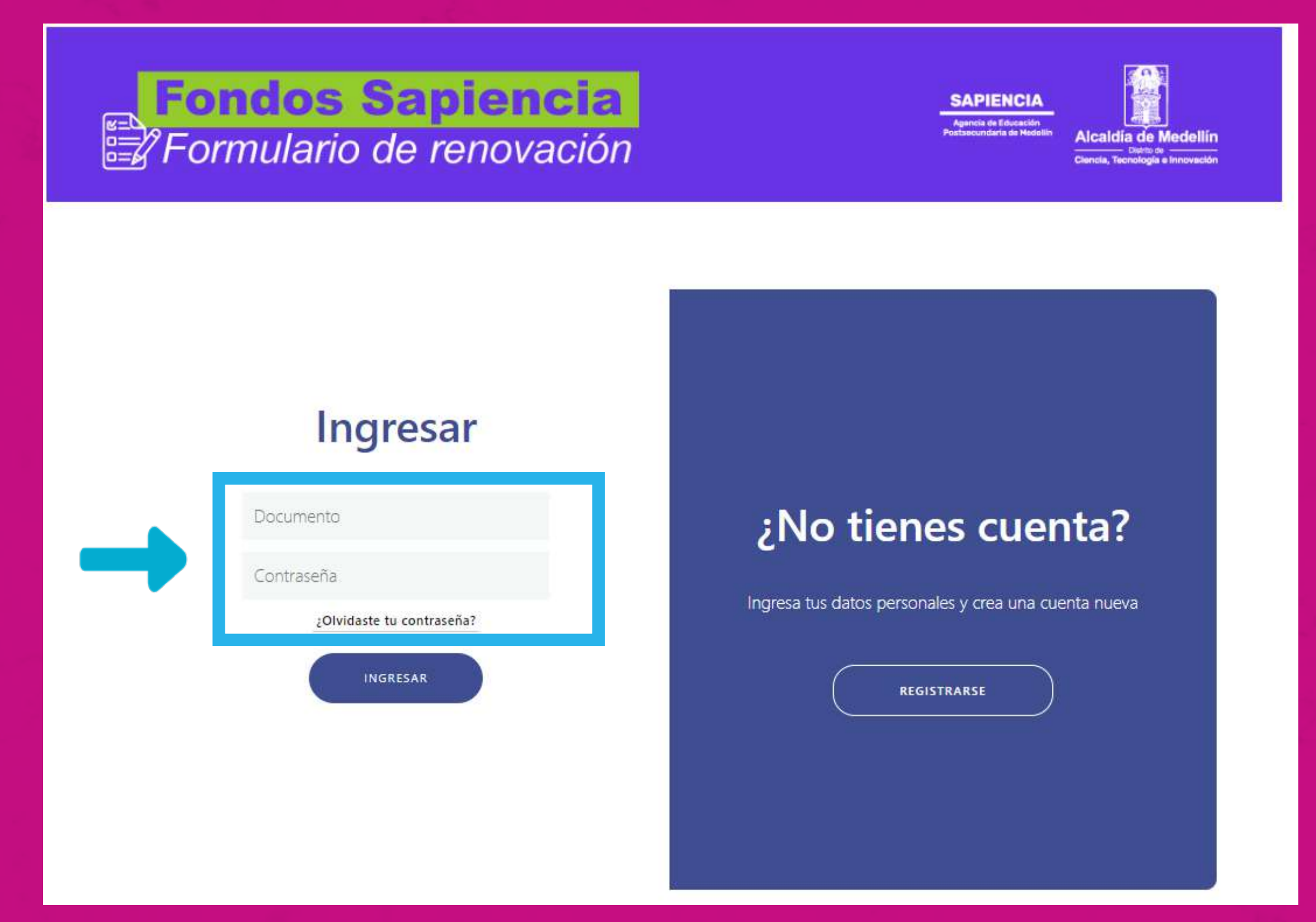

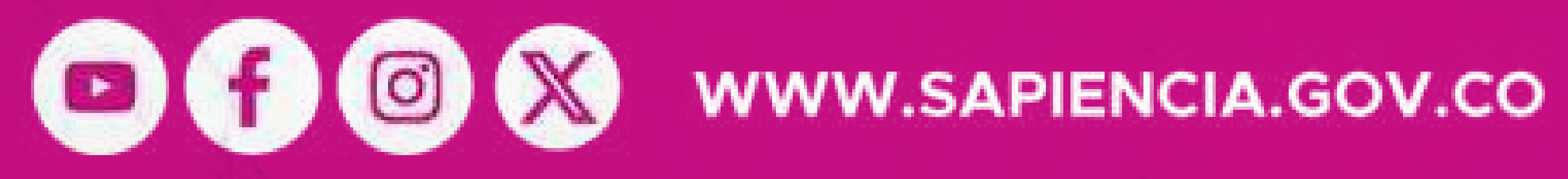

## Busca el botón "Iniciar renovación" en el lado derecho y dale clic.

| Beneficiarios -<br>enovaciones<br>III servicio social PP y RO<br>PQRSFD - | Alcalda de Medellín<br>Data de<br>Censia, increasing a la increación<br>SAPIENCIA<br>Manta da Mandalin |   | PUAP Linea de Crédito Condonable Pregrado con Recurso Ordinario y Fondo EPM.<br>Estado<br>Corregir documento<br>Aprobado Servicio Social | Modalidad<br>Sostenimiento 2023-2 | Iniciar re |
|---------------------------------------------------------------------------|----------------------------------------------------------------------------------------------------|---|----------------------------------------------------------------------------------------------------|-----------------------------------|------------|
| enovaciones<br>li servicio social PP y RO<br>PQRSFD -<br>alida Segura     | leneficiarios                                                                                          | • |                                                                                                    |                                   |            |
| Mi servicio social PP y RO                                                | Renovaciones                                                                                           |   |                                                                                                    |                                   |            |
| E PQRSFD -                                                                | Mi servicio social PP y RO                                                                             |   |                                                                                                    |                                   |            |
| 🕞 Salida Segura                                                           | E PQRSFD                                                                                               | ÷ |                                                                                                    |                                   |            |
|                                                                           | 😝 Salida Segura                                                                                        |   |                                                                                                    |                                   |            |

## **SAPIENCIA**

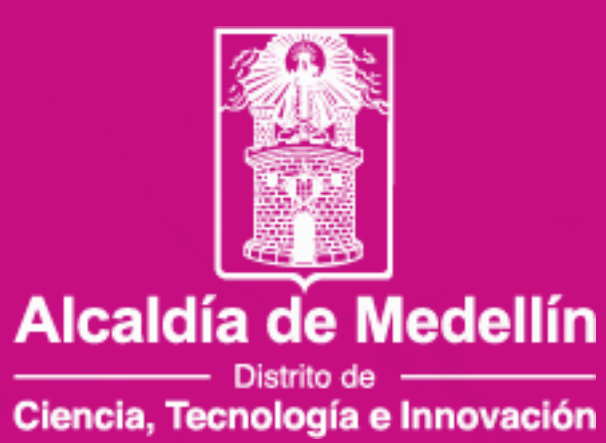

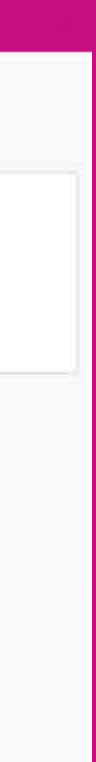

## Deberás validar la información personal y actualizar los campos permitidos

| Tipo de documento Documento de identidad Expedida en   Cédula de ciudadanía 1000205950   Medellín Adjuntar documento de identidad   Sexo Fecha de nacimiento Edad   Mujer 08/12/2002   21 |
|----------------------------------------------------------------------------------------------------|
| Sexo Fecha de nacimiento Edad<br>Mujer V 08/12/2002 II 21                                                                                                    |
|                                                                                                    |
| Primer nombre     Segundo nombre     Primer apellido     Segundo apellido       CAROLIN     CALLE     LONDOÑO                                                                             |
| País de nacimiento       Departamento de nacimiento       Municipio de nacimiento         Colombia                                                                                        |
| <b>Dirección última renovación</b><br>Su dirección es: CALLE 80 A # 95 A 28                                                                                                    |
| ¿Realizó cambio de residencia?                                                                                                    |

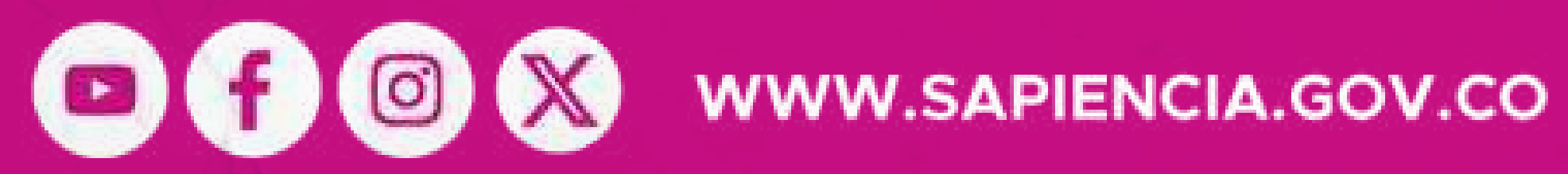

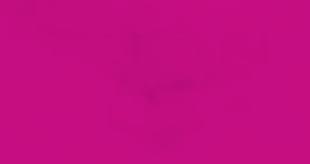

| Convocatoria                                                               |                                           | Operador                        |   |
|----------------------------------------------------------------------------|-------------------------------------------|---------------------------------|---|
| 2023-2                                                                     |                                           | Sapiencia                       |   |
| M <mark>odalidad de ben</mark> e                                           | ficio                                     | Modalidad de estudio            |   |
| Sostenimiento                                                              | ~                                         | Carrera Universitaria 🗸 🗸       |   |
|                                                                            |                                           |                                 |   |
| ¿Programa académ                                                           | nico?                                     |                                 |   |
| Programa académ<br>INGENIERIA BIOI                                         | nico?<br>MEDICA - Presen                  | ncial - SNIES: 53340 (MEDELLIN) | ~ |
| Programa académ<br>INGENIERIA BIOI<br>Indique el período a<br>va a renovar | nico?<br>MEDICA - Presen<br>académico que | icial - SNIES: 53340 (MEDELLIN) | ~ |

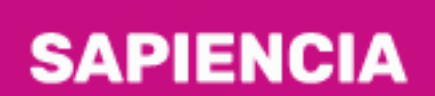

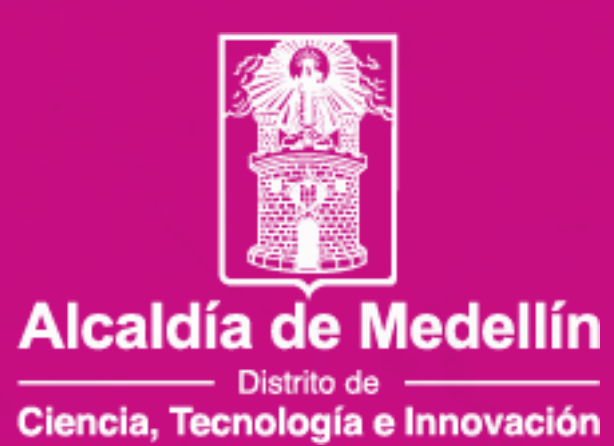

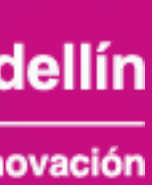

## Cuando ingreses a la pestaña académica, carga cada uno de los documentos solicitados

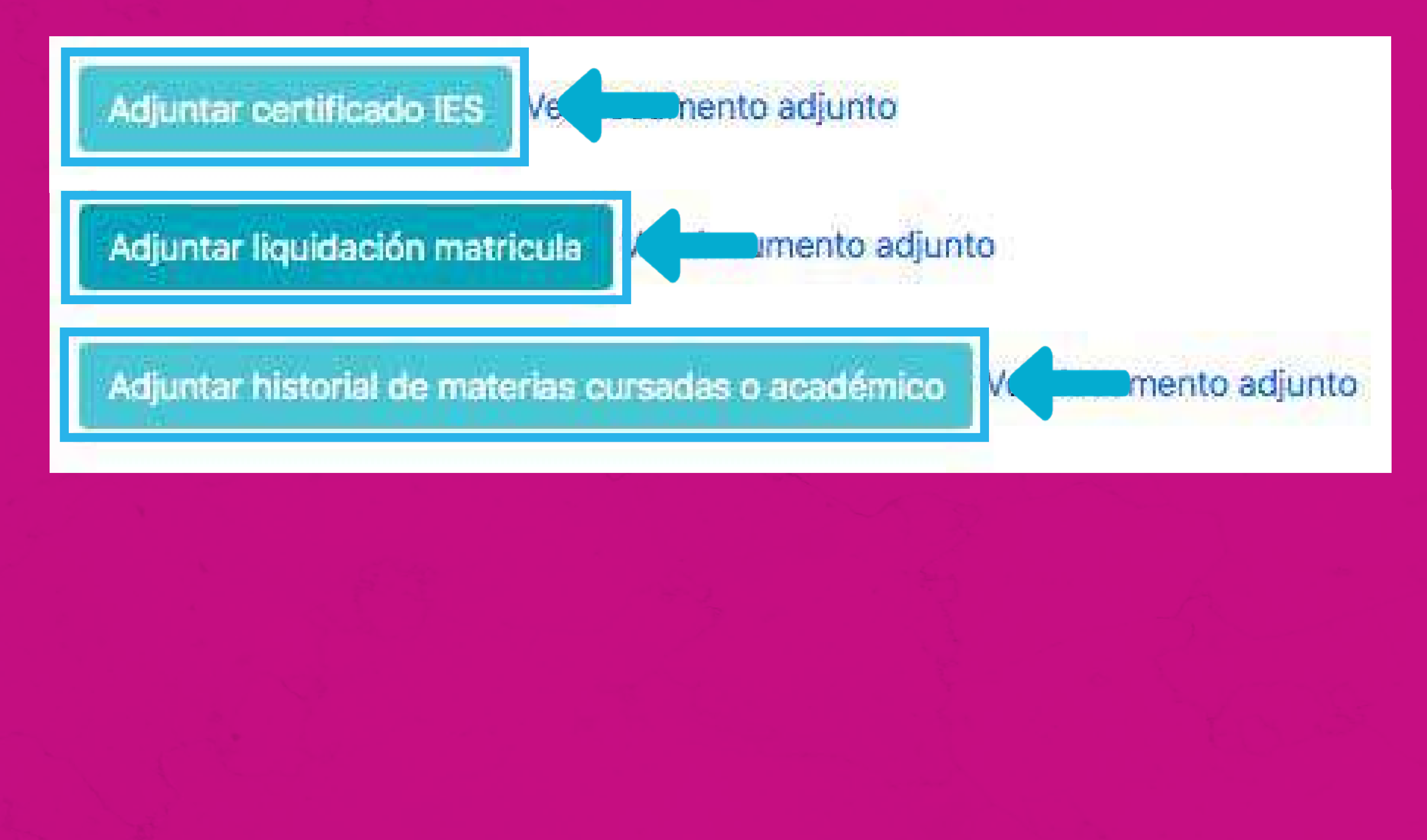

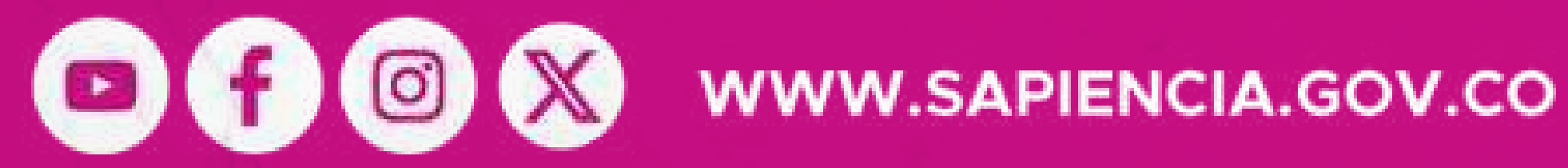

Cuando ingreses al formulario, actualiza los datos de cada pestaña y guarda la información registrada. Recuerda siempre al finalizar en cada una de las pestañas darle clic en "Guardar".

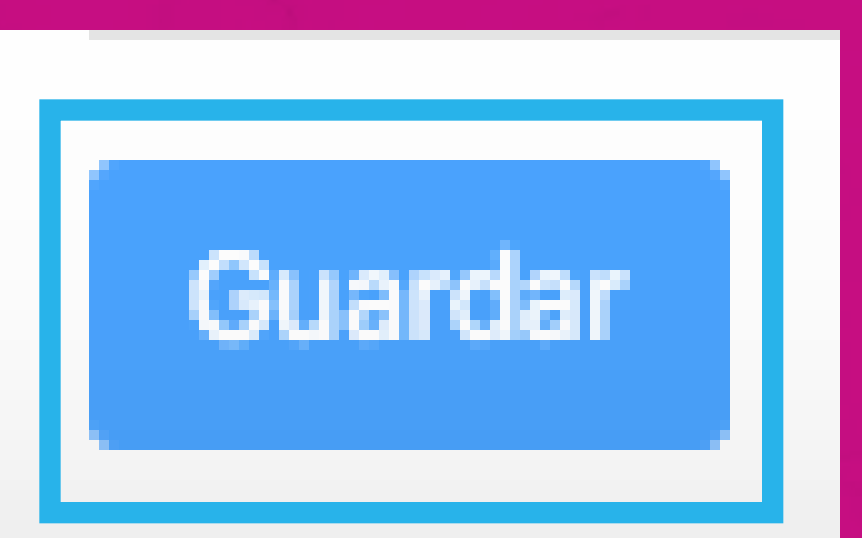

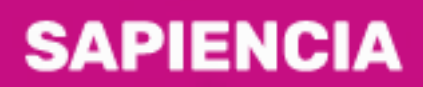

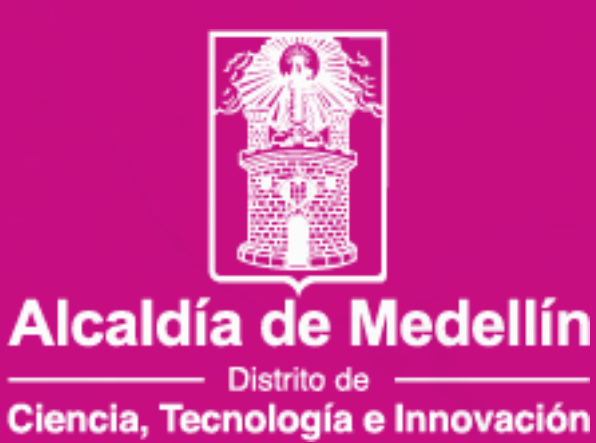

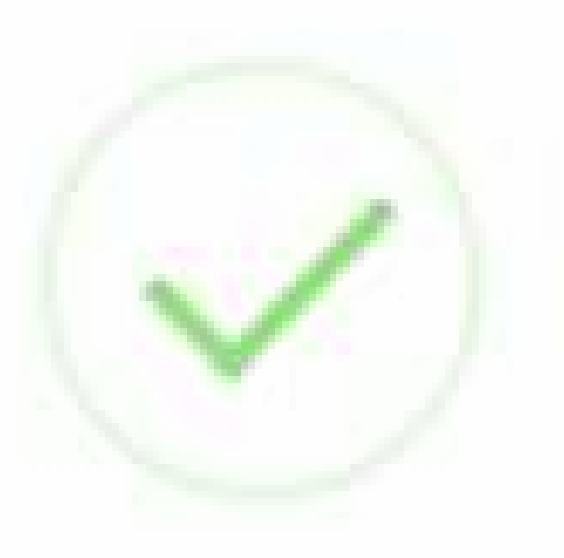

## Una vez adjuntado el documento con observación, recuerda hacer click en el botón 'Enviar Renovación' al final de la pestaña **Deudor Solidario**

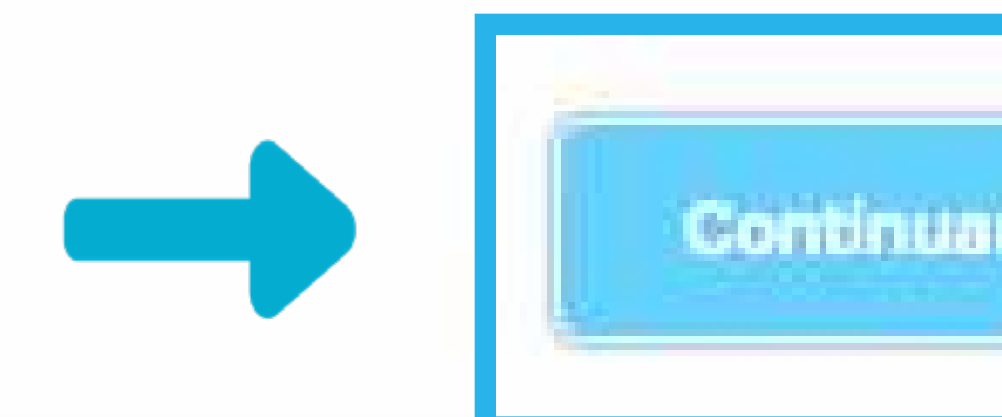

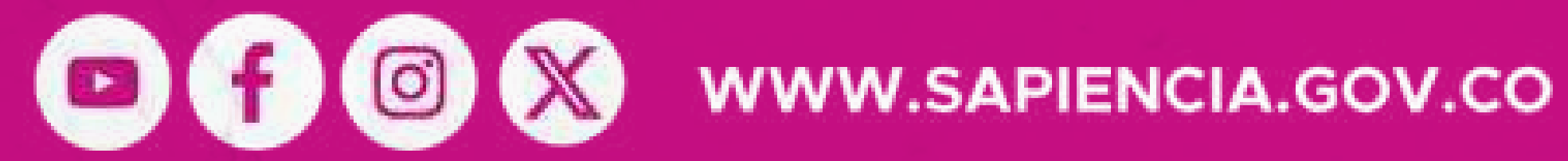

**NOTA:** Recuerda estar atento a la aprobación de los documentos, toda vez que, se pueden generar rechazos por parte del equipo validador de los documentos académicos.

Cuando termines el proceso, puedes hacer seguimiento por medio del aplicativo, ya que cuando se realice el proceso de validación, podrás descargar tu carta de matrícula y/o sostenimiento.

## SAPIENCIA

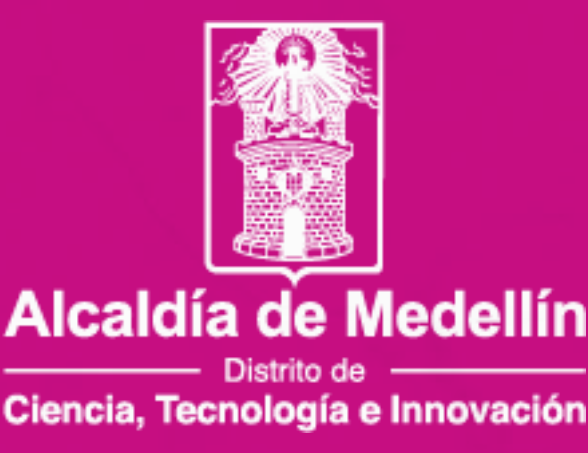

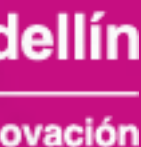